#### Raytheon

**Raytheon Anschütz GmbH** Postfach 11 66 D - 24100 Kiel Germany Tel +49-4 31-30 19-0 Fax +49-4 31-30 19-464 Email service@raykiel.com www.raytheon-anschuetz.com

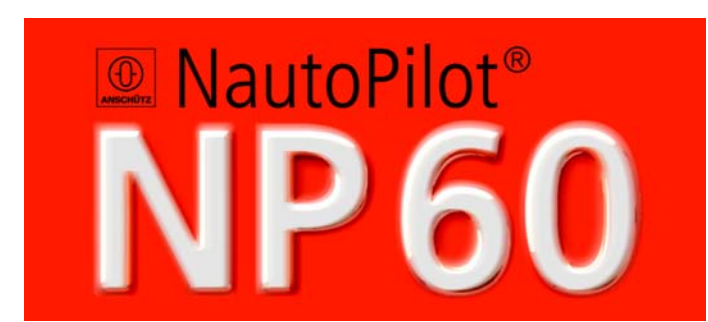

#### **Operator Manual**

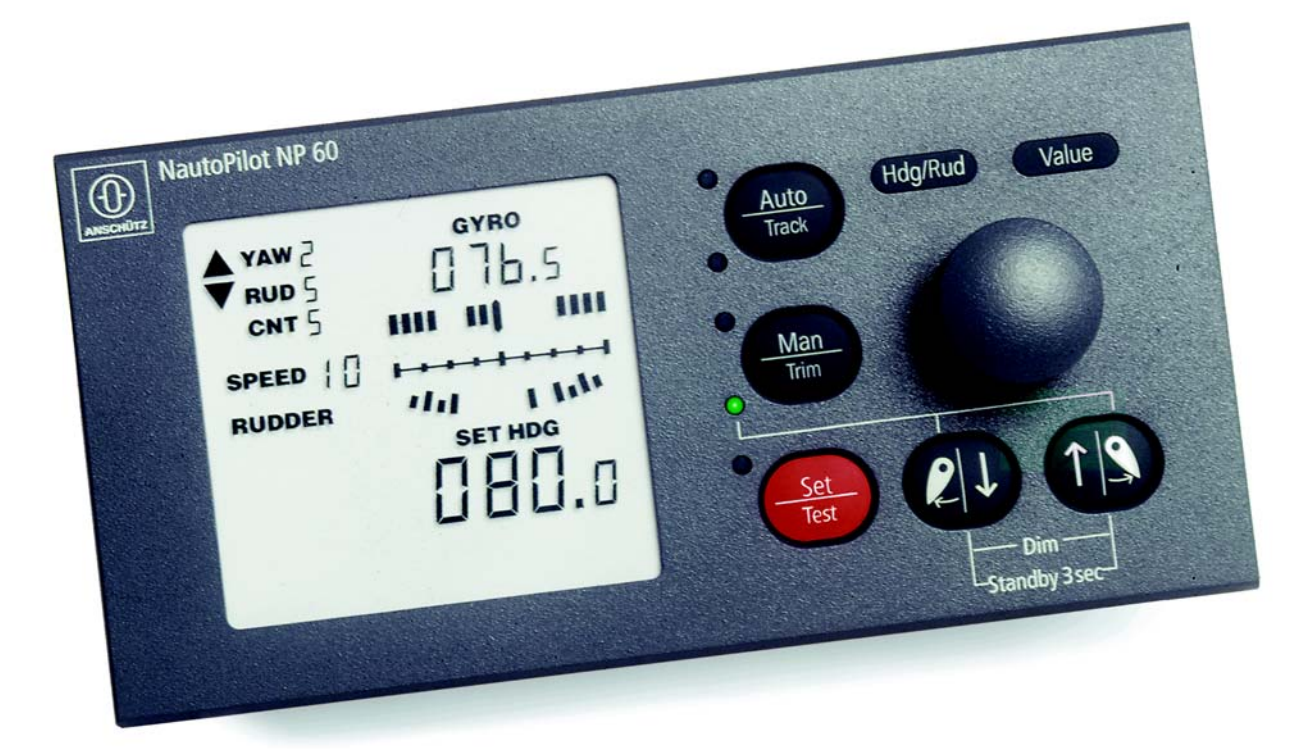

Weitergabe sowie Vervielfältigung dieser Unterlage, Verwertung und Mitteilung ihres Inhaltes nicht gestattet, soweit nicht ausdrücklich zugestanden. Zuwiderhandlungen verpflichten zu Schadenersatz.

Toute communication ou reproduction de ce document, toute exploitation ou communication de son contenu sont interdites, sauf autorisation expresse. Tout manquement à cette règle est illicite et expose son auteur au versement de dommages et intérêts. Copying of this document, and giving it to others and the use or communication of the contents thereof, are forbidden without express authority. Offenders are liable to the payment of damages.

Sin nuestra expresa autorización, queda terminantemente prohibida la reproducción total o parcial de este documento, así como su uso indebido y/o su exhibición o comunicación a terceros. De los infractores se exigirá el correspondiente resarcimiento de daños y perjuicios.

#### **Operator Manual**

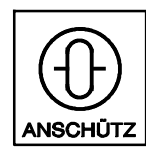

100-037

#### Contents

| 1                                                  | General                                                                                                    | 1                                |
|----------------------------------------------------|----------------------------------------------------------------------------------------------------|----------------------------------|
| 1.1                                                | Technical data                                                                                                    | 4                                |
| 1.1.1                                              | Electrical data / Environmental conditions                                                                                                    | 4                                |
| 2                                                  | Operation                                                                                                    | 6                                |
| 2.1                                                | Symbols used                                                                                                    | 7                                |
| 2.2                                                | Status indications                                                                                                    | 8                                |
| 2.3                                                | Switching on at operator unit                                                                                                    | 9                                |
| 2.4                                                | Switching off at operator unit – standby operation                                                                                                    | 10                               |
| 2.5                                                | Using the steering mode selector to switch on                                                                                                    | 11                               |
| 2.6                                                | Using the steering mode selector to switch off – standby operation                                                                                              | 11                               |
| 2.7                                                | Operating modes                                                                                                    | 12                               |
| 2.7.1<br>2.7.1<br>2.7.1<br>2.7.1                   | Heading control (AUTO).1 Activation and Indications.2 Manual set heading setting.3 OFF HEADING alarm                                                            | 12<br>12<br>13<br>14             |
| 2.7.2<br>2.7.2<br>2.7.2                            | Trim Mode       Trim Mode         2.1 Emergency turn manoeuvre (dodge function)       2.2         2.2 Unsymmetrical load, low speed       2.2                   | 15<br>16<br>16                   |
| 2.7.3                                              | Manual (MAN) rudder movement                                                                                                    | 17                               |
| 2.7.4<br>2.7.4<br>2.7.4<br>2.7.4<br>2.7.4<br>2.7.4 | Waypoint operating mode1 Terms used2 Travelling along planned route3 Waypoint operating mode4 Travelling in waypoint operating mode5 Changing the track section | 18<br>19<br>20<br>21<br>22<br>23 |
| 2.8                                                | Watch Alarm                                                                                                    | 24                               |
| 2.8.1                                              | Function                                                                                                    | 24                               |
| 2.8.2                                              | Time setting                                                                                                    | 24                               |
| 2.8.3                                              | Acknowledgement                                                                                                    | 24                               |
| 2.8.4                                              | Active/passive operator unit - tiller                                                                                                    | 24                               |

#### **Operator Manual**

#### Contents

| 2.9    | Adjusting the operating parameters                                               | 25 |
|--------|----------------------------------------------------------------------------------|----|
| 2.9.1  | "Upward arrow" key                                                               | 27 |
| 2.9.2  | "Downward arrow " key                                                            | 27 |
| 2.9.3  | Saving parameter values                                                          | 28 |
| 2.9.3. | 1 Compass switch                                                                 | 29 |
| 2.9.3. | 2 Entering magnetic compass error (variation)                                    | 30 |
| 2.9.3. | 3 Changing the off heading monitoring limits (OFF HEAD.)                         | 31 |
| 2.9.3. | 4 Entering rotation speed (RoT °, MIN)                                           | 32 |
| 2.9.3. | 5 Entering Rudder Limitation (RUD. LIMIT)                                        | 33 |
| 2.9.3. | 6 Setting the track monitoring limits (Off Track Limit)                          | 34 |
| 2.9.3. | 7 Entering speed manually (operation without LOG)                                | 35 |
| 2.9.3. | 8 Switching from manual SPEED input to LOG                                       | 36 |
| 2.9.3. | 9 Actual heading synchronisation for compasses with 1/6 ° Step (Sperry) output . | 37 |
| 2.9.3. | 10 Changing the brilliance of key illumination and display background.           | 38 |
| 2.9.3. | 11 Self-test + Lamp test + operator unit settings                                | 39 |
| 2.10   | Warnings and Comments                                                            | 42 |
| 2.10.1 | Significance of the various alarms in the text line                              | 43 |
| 2.10.2 | Significance of the various comments in the text line.                           |    |
|        |                                                                                  | 45 |
| 2.11   | Faulty operation                                                                 | 46 |
| 2.11.1 | Possible fault messages and measures to take                                     | 46 |
| 2.12   | When do parameter values need to be configured                                   | 49 |

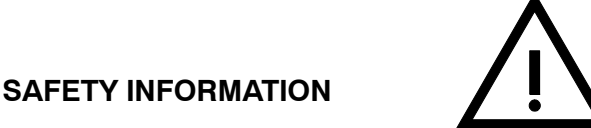

The Autopilot NP 60 relieves the helmsman of his duty to steer the vessel, however, it does not relieve him of his duty to continuously keep watch of the traffic situation and implement measures to ensure his and other vessels are not endangered or come to harm.

The following rules should be observed:

- Observe the international regulations for safety at sea
- Maintain a permanent watch and regularly check all around for other vessels and obstacles to navigation.
- Correct performance after alterations of heading shall be monitored.
- All control and monitor functions/modes shall be checked on a regular basis.
- NautoPilot 60 allows to define a rate of turn value for heading alterations. Make sure that these values are appropriate to the vessel's manoeuvring characteristics or present operating conditions.
- · NautoPilot 60 allows to define a rudder limit value for heading alterations. Make sure that these values are appropriate to the vessel's manoeuvring characteristics or present operating conditions.
- Wrong settings for radius, rate of turn, rudder and counter rudder could cause high heeling angles.
- Maintain an accurate record of the vessel's position on a current chart using GPSdata or by means of visual bearings.
- It is also important to pay attention to draught and the impact of the tides. ٠
- Even when the Autopilot is locked onto the desired track, erroneous GPS-data can lead to dangerous situations. A regular check of the position data and the route is mandatory.

- Ensure all crew members are able to instantly disengage the Autopilot and take manual control of the vessel.
- Make sure that in the event of an emergency, an immediate manual heading correction can be carried out.
- When using a magnetic compass or fluxgate compass as a heading sensor, keep in mind the effect of magneting variation on the accuracy of the compass heading.
- Before setting the NP60 into operation, read this manual carefully.

#### **Operator Manual**

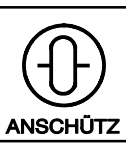

Nautopilot NP60

100-037

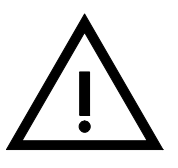

#### SAFETY INFORMATION

#### Note

The desired rate of turn depends

- on the initial turning behaviour of the ship
- and on the parameters configured.

When the ship starts turning, the rate of turn may be increased up to approx. 50%!

#### Caution

Set headings differing by more than  $\pm$  180 ° from the ship's current actual heading are <u>not</u> executed over the shorter heading by the **NP60**. The set heading change is carried out to correspond with the default set heading > 180°.

#### Note

#### HEADING CONTROL operating mode

If the values on the magnet compass differ from the values on the gyro compass, switching-over to the compass reference results in a set heading adaptions.

So any differences between the set heading and the actual heading are retained.

#### WAYPOINT operating mode

In this operating mode the actual heading can, depending on the track error, deviate from the track course. **Important**: Please refer to chapter 2.7.4 before using this mode.

#### **Operator Manual**

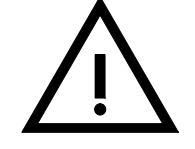

#### SAFETY INFORMATION

Note

Autopilot operation at high speeds (HSC <u>High Speed C</u>raft, as per IMO guidelines from 30 Kn to 70Kn) Behaviour rules for the following situations are set out on pages HSC-1, HSC-2 and HSC-3

- 1. Sensor failures
- 2. Autopilot errors
- 3. Hazards caused by acceleration, heading change and seaway

Operator Manual Autopilot operation at high speed

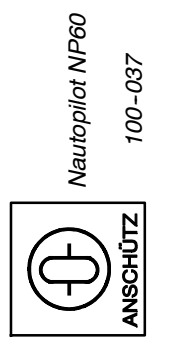

## 1. Sensor failures

| No.          | Event                         | Effect                                                                                                    | Operator guidance                                                                                                    | Response time                                                                                                  |
|--------------|-------------------------------|----------------------------------------------------------------------------------------------------|----------------------------------------------------------------------------------------------------|----------------------------------------------------------------------------------------------------|
| <del>.</del> | The log fails                 | At a speed of below 3 kn the <i>low speed</i> alarm is output both visually and audibly on the operator unit.                                                                                                    | Change over to manual operation.<br>Set Autopilot to manual speed input.                                                                                                    | The response time<br>for changing to<br>manual input is<br>critical because<br>control can become<br>unstable. |
| 5            | Heading<br>reference<br>error | A heading reference failure is detected and a visual/audible <u>Gyro</u><br><u>Fail</u> alarm is output on the operator unit.<br>The most recent valid actual heading is frozen and is maintained<br>in use as heading reference. So that there is no reaction from the<br>rudder, the set heading is equalised to the actual heading. It is no<br>longer possible to alter the set heading on the operator unit. | <ul> <li>a) Reduce speed to values of &lt; 20 kn.<br/>Change over to magnetic compass or<br/>second gyro-compass reference if<br/>available.</li> <li>Optimise the control parameters in<br/>magnetic compass operation, if no<br/>stable control is present.</li> <li>b) Switch to manual control and use a<br/>correct second heading reference.</li> </ul> | If a manoeuvre is<br>under way, it is<br>essential to switch to<br>manual control<br>immediately.              |

-

Operator Manual Autopilot operation at high speed

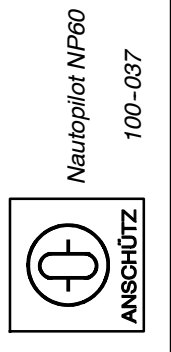

## 2. Autopilot error

| No.          | Event                           | Effect                                                                                                    | Operator guidance                                                                                                    | Response time                                                                                                    |
|--------------|---------------------------------|----------------------------------------------------------------------------------------------------|----------------------------------------------------------------------------------------------------|----------------------------------------------------------------------------------------------------|
| <del>.</del> | System<br>error /<br>Power down | When there is a system error the Autopilot is not operational. It is not possible to describe the effects for every case. The aim when dealing with the fault is to maintain the current rudder position. An audible/visual system error alarm is output on a warning device.           | Change over to manual operation. Reduce<br>speed in order to be able to better handle<br>any rudder adjustment procedures.                                                         | The response time -<br>i.e. change over to<br>manual operation -<br>is critical.<br>It is essential that the<br>change over is made<br>immediately. |
| 2            | Operating<br>unit error         | An operating unit error in the form of defective electronics has no effect on current steering behaviour. The operator is made aware that the operator unit is inoperable, because there is no indication on the display or a <u>No Connection</u> message appears on the display unit. | Switch to manual control, because it is no<br>longer possible to adjust the set heading,<br>and Autopilot controls (warnings, alarms,<br>parameter configuration) no longer exist. | The response time -<br>i.e. change over to<br>manual operation -<br>is not critical.                                                                |

# 3. Hazards caused by acceleration, heading change. and seaway

| No. | Event        | Effect                                                                | Operator guidance                          | Response time          |
|-----|--------------|-----------------------------------------------------------------------|--------------------------------------------|------------------------|
| -   | Ship         | Automatic adjustment by the controller to the speed is particularly   | If the log function cannot be assured, the | Change over            |
| _   | acceleration | important when accelerating. A missing log (e.g. error) can result    | ship should be accelerated slowly to the   | immediately to         |
| _   |              | in controller instability and to inappropriately large rudder angles. | desired speed, while at the same time      | manual steering if the |
| _   |              |                                                                       | making manual speed entries. Rudder        | controller becomes     |
| _   |              |                                                                       | limitation should be set to the maximum    | unstable.              |
|     |              |                                                                       | permissible value.                         |                        |

Autopilot operation at high speed **Operator Manual** 

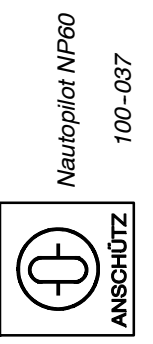

| No. | Event             | Effect                                                                                                    | Operator guidance                                                                                                    | Response time                                                                                                    |
|-----|-------------------|----------------------------------------------------------------------------------------------------|----------------------------------------------------------------------------------------------------|----------------------------------------------------------------------------------------------------|
| 5   | Heading<br>change | Changes in heading should be carried out in such a way as to avoid impermissibly high centrifugal acceleration (< 0.05g). This reduces danger of personal injury and from cargo slippage. Mathematical context: a = d * v a = Acceleration (centrifugal acceleration) b = Rotation speed at heading change v = Travelling speed at heading change v = Travelling speed and travelling speed have a proportional effect on acceleration. The rotation speed in connection with a required maximum speed, so that the above-stated acceleration is not exceeded. | Set the maximum permissible rotation speed<br>for various travelling speeds.<br>(this depends on passengers, cargo). Define<br>the maximum rudder limitation. | If the centrifugal<br>acceleration is found<br>to be too high, the<br>travel speed must be<br>reduced immediately.                                        |
| ဗ   | Seaway            | <ul> <li>a) The ship's speed must be adapted to the current seaway conditions.</li> <li>This is specified within the context of ship safety-regulations. (wave height and permitted maximum speed).</li> <li>b) Seaway effects can cause undesirably high rudder amplitudes on the Autopilot.</li> </ul>                                                                                                    | Increase the Yawing setting until a compromise between rudder activity and heading accuracy at the travel speed that is still permitted has been found.       | If the rudder<br>amplitude is higher<br>than permitted the<br>travel speed must be<br>reduced for safety<br>reasons.<br>Then check the<br>Yawing setting. |

ო

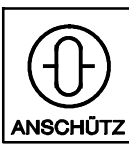

#### 1 General

The NP60 Autopilot forms an efficient component within a navigation and steering control system.

It is for use in vessels up to 60 m in length, in particular fishing trawlers, tugs and other working vessels, as well as in motor yachts.

Traditional heading steering and waypoint steering are both adjustable.

An LCD display unit provides indications of all the essential information, such as

- gyro compass heading (magnet compass heading)
- the steered heading
- yawing, rudder and counter rudder
- rudder position

The basic version of the Autopilot consists of the following elements:

- Operating unit, type 102-881
- Interface unit, type 102-880
- Rudder angle transmitter unit 101-529
- Connecting cable (operator unit interface unit)
- Accessories (spare parts)
- 2 manuals

| Operating manual | 3464/100-037.DOC011 |
|------------------|---------------------|
| Service manual   | 3464/100-037.DOC031 |

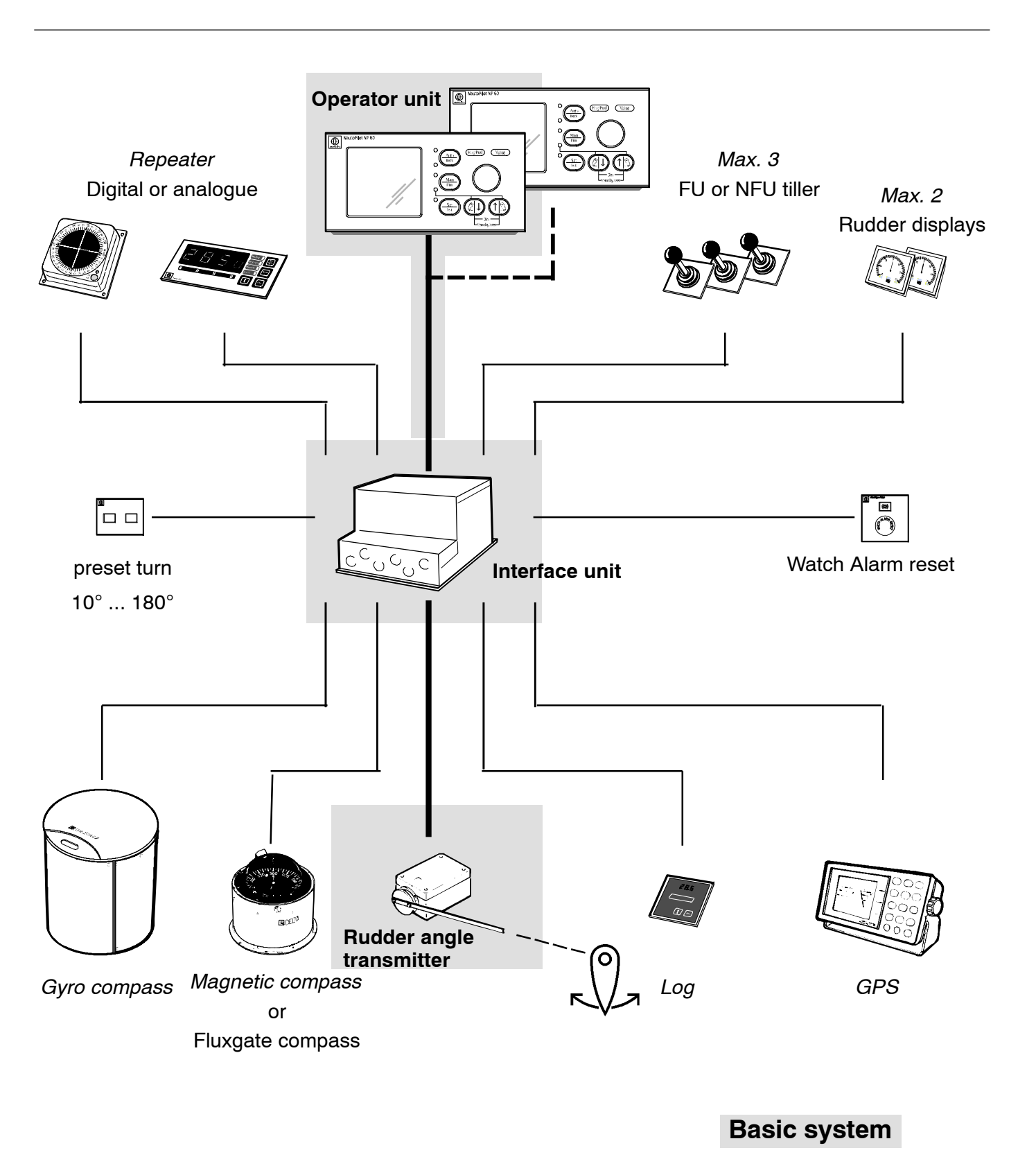

#### Picture 1: Nautopilot NP 60, basic system with options

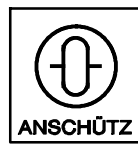

#### **Operating instructions**

These operating instructions contain every operational procedure as well as information about behaviour when alarms occur on the LCD display unit.

#### Service manual

In addition to the operating manual, there is also a service manual. It contains the following:

- Information relating to installation and initial start-up
- Information relating to maintenance and repairs

#### 1.1 Technical data

| 1.1.1 | Electrical data / Environmental conditions                                                                                                    |                                                         |
|-------|----------------------------------------------------------------------------------------------------|---------------------------------------------------------|
|       | Operator unit                                                                                                    |                                                         |
|       | <ul> <li>Power consumption:</li> </ul>                                                                                                    | 4W                                                      |
|       | <ul> <li>Supply through interface unit:</li> </ul>                                                                                                    | 24V d.c.                                                |
|       | <ul> <li>Type of protection:</li> </ul>                                                                                                    | IP 44 or IP 56                                          |
|       | <ul> <li>Ambient temperature:</li> </ul>                                                                                                    | - 15° + 70°                                             |
|       | Interface unit                                                                                                    |                                                         |
|       | <ul> <li>Power consumption when</li> </ul>                                                                                                    |                                                         |
|       | operator unit is used:                                                                                                    | 10 W                                                    |
|       | <ul> <li>Supply with polarity inversion protection:</li> </ul>                                                                                                    | 10 36V d.c.                                             |
|       | - Type of protection:                                                                                                    | IP 21                                                   |
|       | <ul> <li>Ambient temperature:</li> </ul>                                                                                                    | -15° + 55°                                              |
|       | <ul> <li>Relative humidity following IEC 945:</li> </ul>                                                                                                    | 93% at 40 °C                                            |
|       | - EMC:                                                                                                    | as per EN 60945                                         |
|       | <ul> <li>Steering gear output:</li> <li>Switch output (2x):</li> <li>Analogue output, floating (2x)<br/>max. set rudder value:<br/>variable voltage value for max.<br/>set rudder value</li> </ul> | 24Vd.c. max. 48W<br>+/- 10V d.c. / 5mA                  |
|       | <ul> <li>Interface ports for optional sensors:</li> </ul>                                                                                                    |                                                         |
|       | <ul> <li>Gyro compass with transmission system:</li> <li>External compass:</li> <li>Magnetic compass</li> </ul>                                                                                    | ANSCHÜTZ course bus system<br>1/6° Step system          |
|       | with transmission system:                                                                                                    | ANSCHÜTZ scanning sonde                                 |
|       | or                                                                                                    | 5                                                       |
|       |                                                                                                    | Electronic Fluxgate compass<br>with NMEA 0183 Interface |
|       | <ul> <li>Ship's log:</li> </ul>                                                                                                    | 200 pulses or with                                      |
|       | <ul> <li>Position receiver:</li> </ul>                                                                                                    | (APA-, APB-, NMEA 0183,<br>RS232 / RS422)               |

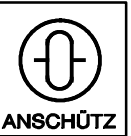

Nautopilot NP60

100-037

| <ul> <li>Interface ports for optional components:</li> <li>maximum 3 tillers possible:</li> </ul>                                              | FU Tiller<br>NFU Tiller                                                                                                    |
|----------------------------------------------------------------------------------------------------|----------------------------------------------------------------------------------------------------|
| <ul><li>max. 2 rudder position display units:</li><li>max 4 operator units:</li></ul>                                                          | ± 10 V d.c each at 2.5mA<br>1 main unit, 3 auxiliary steering units                                                                                                    |
| - Preset Turn operator unit:                                                                                                    | 10° 180°                                                                                                    |
| <ul> <li>No-voltage alarms and signal outputs<br/>to supply an external signal transmitter:</li> <li>Alarm outputs (relay outputs):</li> </ul> | AUTO FAILure<br>(Automatic unit defective)<br>POWER FAILure<br>(voltage supply defective)<br>STEERING FAILure<br>OFF HEADING (heading error<br>against gyro compass)<br>HEADING MONITOR (heading error<br>against magnetic compass) |
| <ul><li>Status (Relay output):</li><li>Status (Relay output):</li></ul>                                                                        | for TILLER ON status<br>for Auto ON status                                                                                                    |
| - Signal output (heading):<br>or                                                                                                    | serial output RS422 for<br>ANSCHÜTZ Digital repeater indicator<br>(actual heading)<br>serial output RS422 for<br>ANSCHÜTZ steering repeater for<br>GYROSTAR II                                                                      |
| <ul><li>Watch Alarm reset:</li><li>General Watch Alarm output:</li></ul>                                                                       | reset key<br>relay contact                                                                                                    |
| Rudder position transmitter                                                                                                    |                                                                                                    |
| <ul><li>Supply through NP 60:</li><li>Type of protection:</li><li>Ambient temperature:</li></ul>                                               | ± 15V d.c.<br>IP 56<br>-25° + 55°                                                                                                    |

#### Operation

2

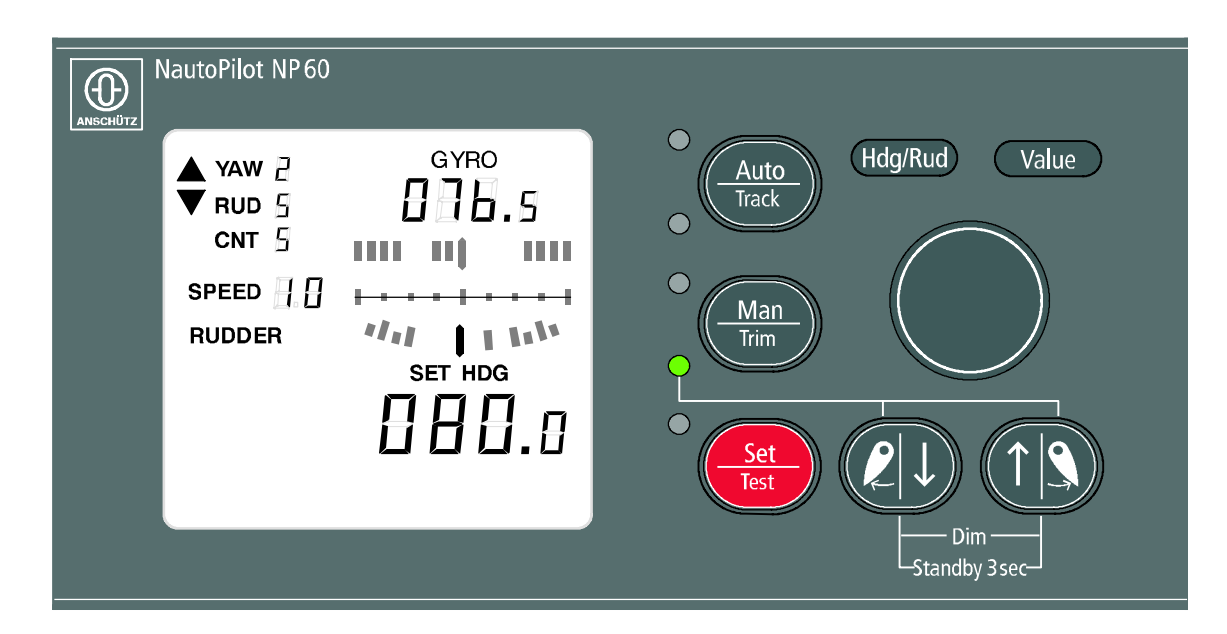

Picture 2: Operator Unit for NP 60 Nautopilot

LED on

LED off

LED flashing

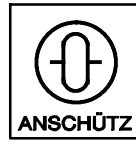

100-037

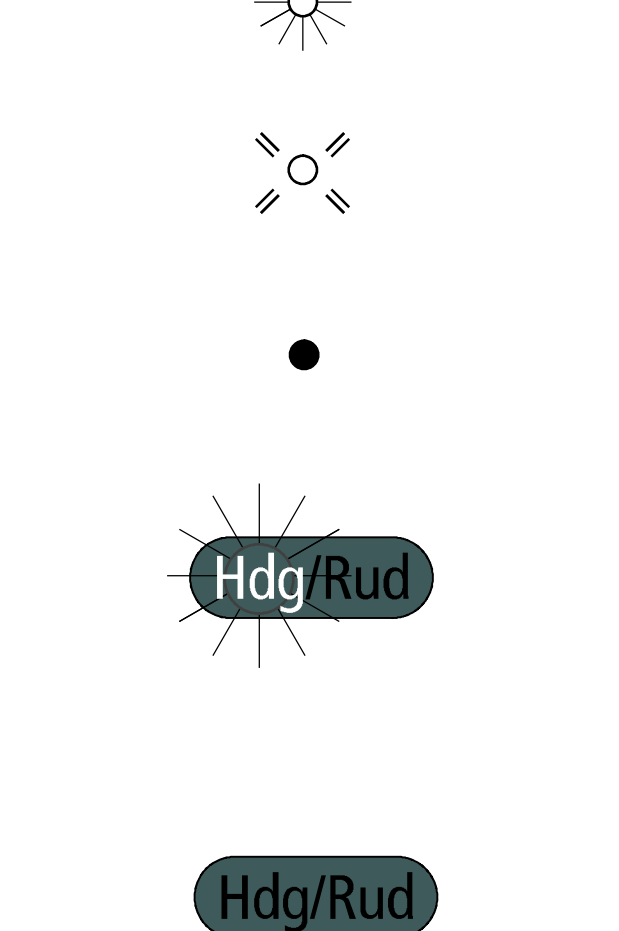

Symbols used

2.1

Display unitoff

Display uniton

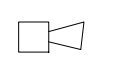

audible signal on

audible signal off

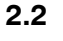

Α

В

С

#### . . . . . .

**Status indications** 

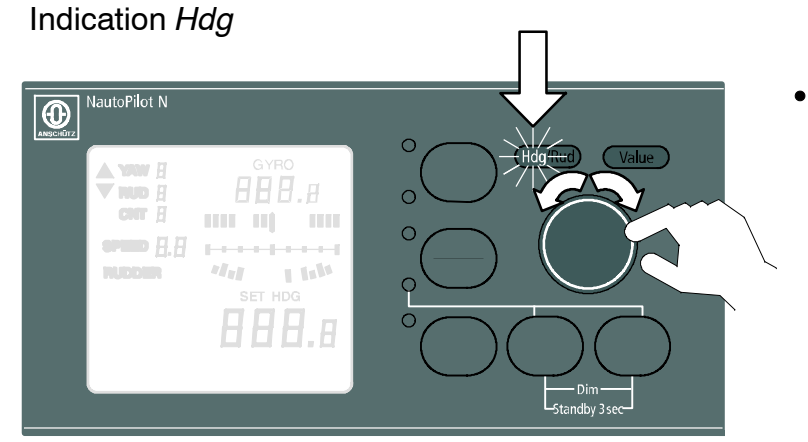

The Autopilot is in **Heading Control (Auto)** or **Trim** operating mode.

The control knob can be used for *set heading adjustments*.

#### Indication Rud

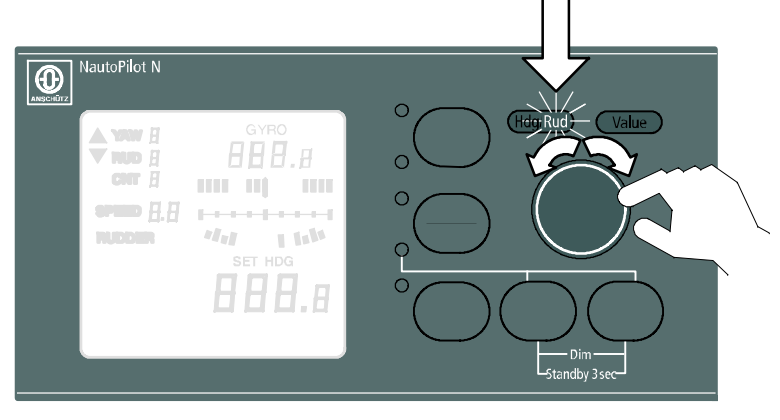

• The Autopilot is in **Manual Rudder Movement (Man)** operating mode.

The control knob can be used to move the rudder in 1° steps

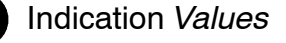

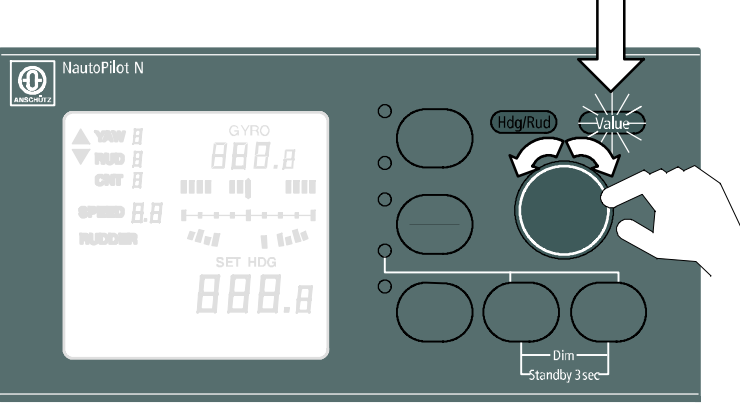

 The Autopilot is in Heading Control (Auto), Manual Rudder Movement (Man) or Waypoint (Track) operating mode, and the parameter list has been selected.

The control knob can be used to *change* values.

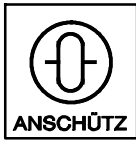

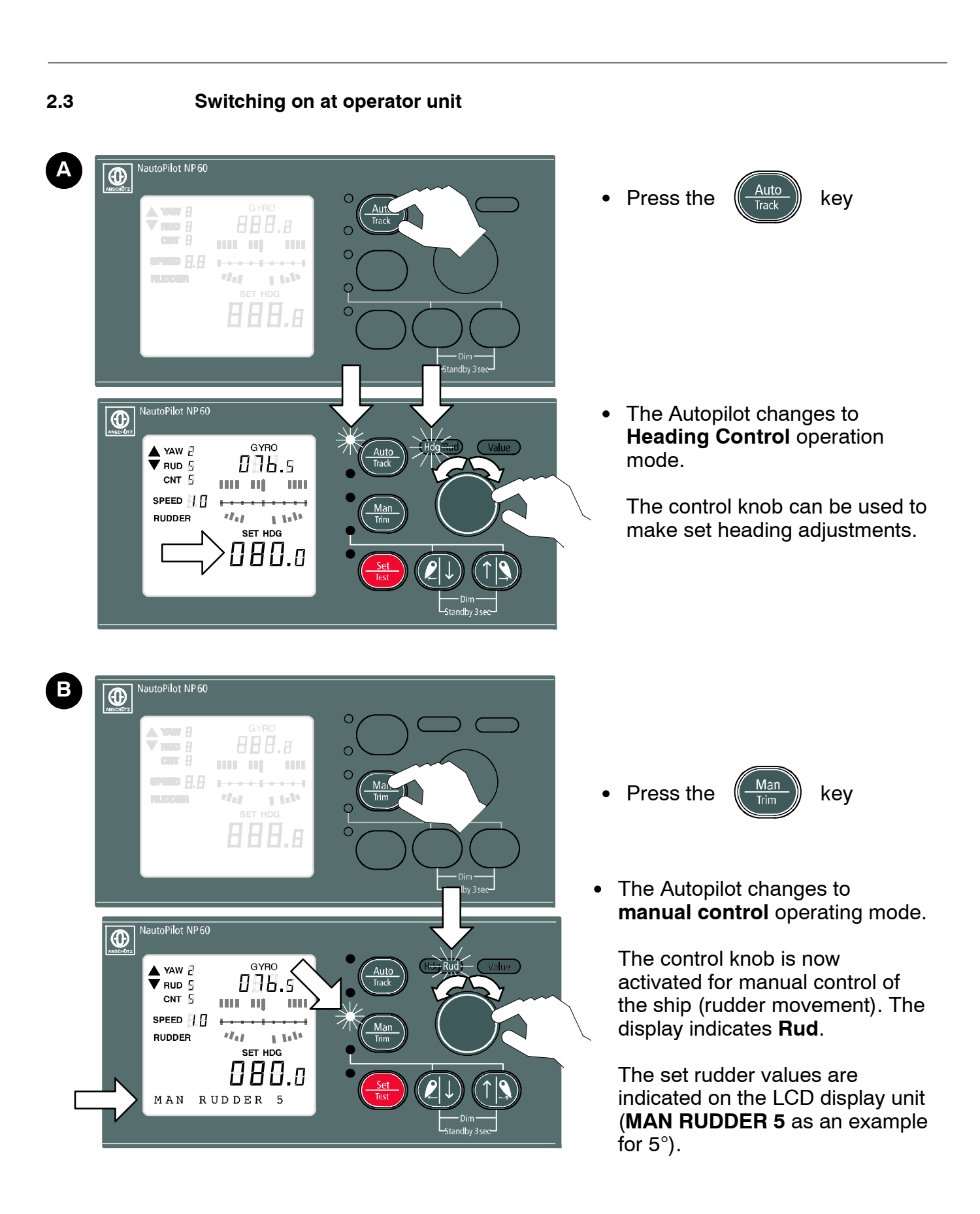

#### **Operator Manual**

#### Switching off at operator unit – standby operation

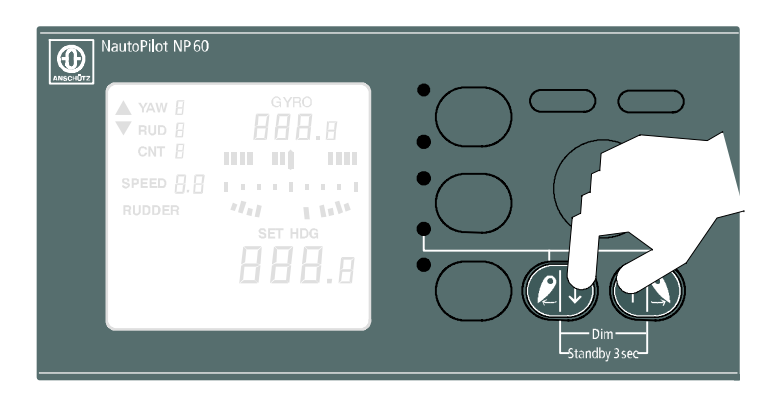

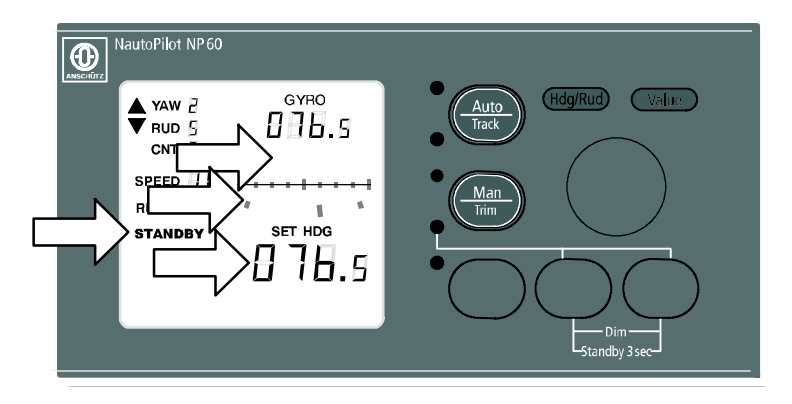

- Hold both keys down simultaneously for approximately 3 seconds.
- The Autopilot goes into **STANDBY** MODE.
- All operating and status indications are extinguished (Hdg/Rud, value).
- The set heading is locked into the actual heading.
- The heading/track error scale is suppressed.
- The actual rudder position is displayed, there is <u>no</u> rudder limitation.

Switch Autopilot back on

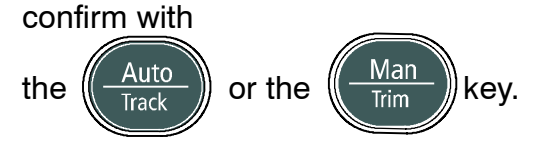

#### Note:

If no steering mode selector is available the Autopilot can be switched on and off at the operator unit.

2.4

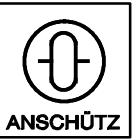

Nautopilot NP60

100-037

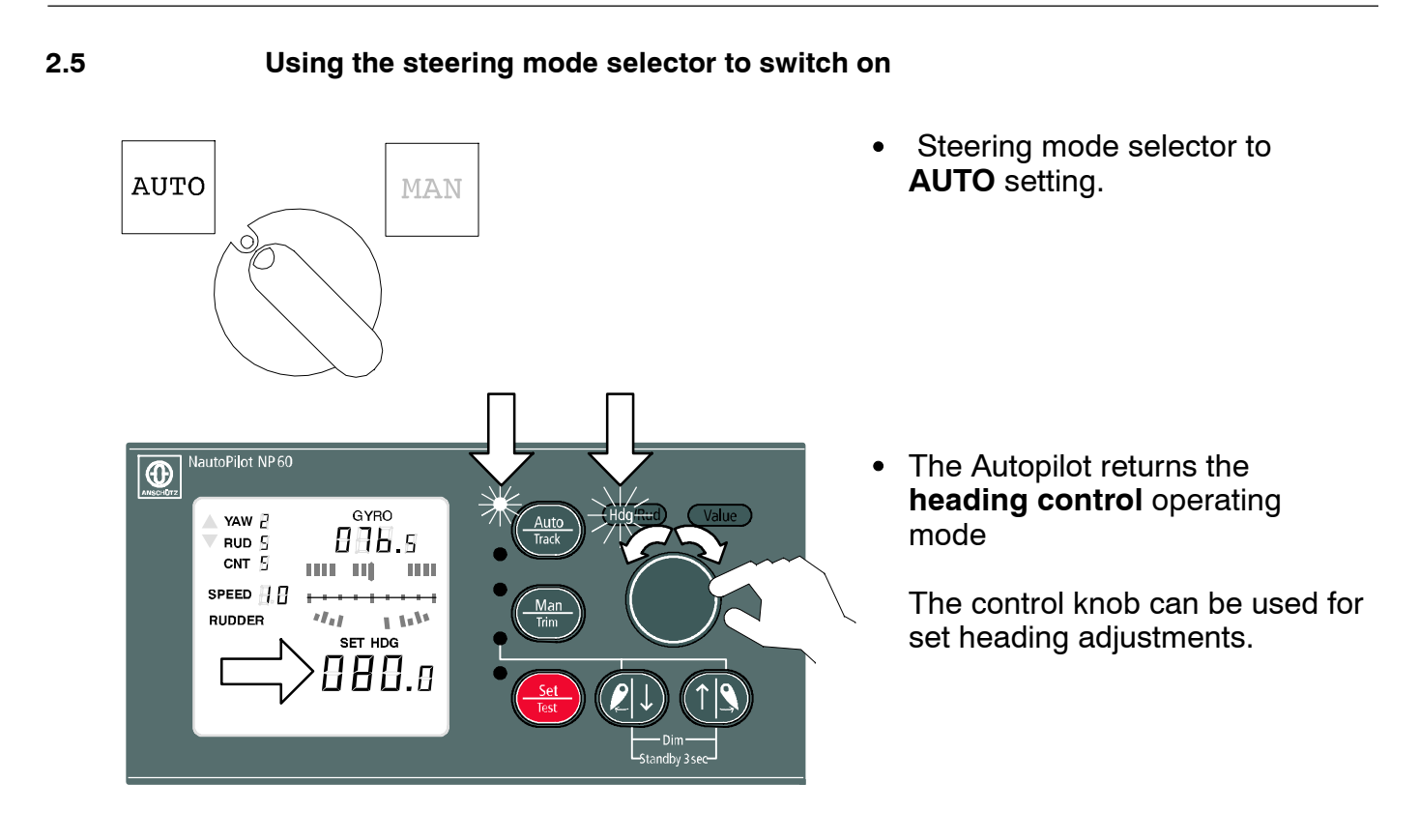

#### 2.6

#### Using the steering mode selector to switch off – standby operation

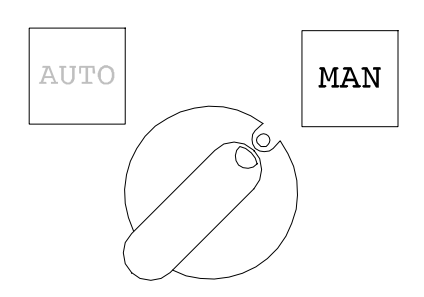

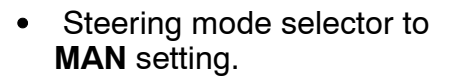

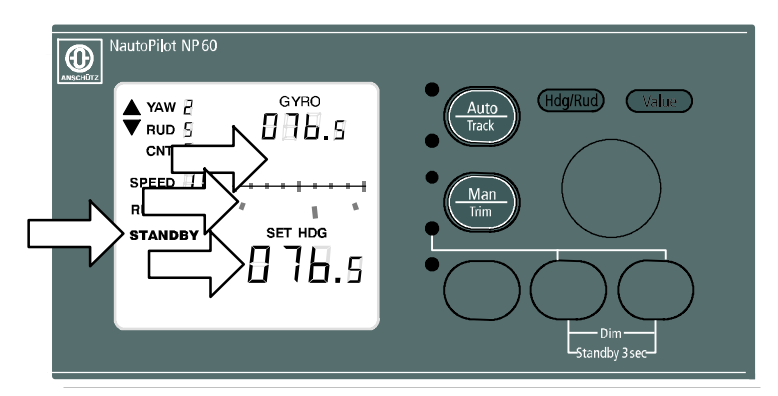

• The Autopilot goes into **STANDBY** mode. (see section 2.4)

| Operating modes | 2.7 |
|-----------------|-----|
| Operating modes | 2.7 |

- 2.7.1 Heading control (AUTO)
- 2.7.1.1 Activation and Indications

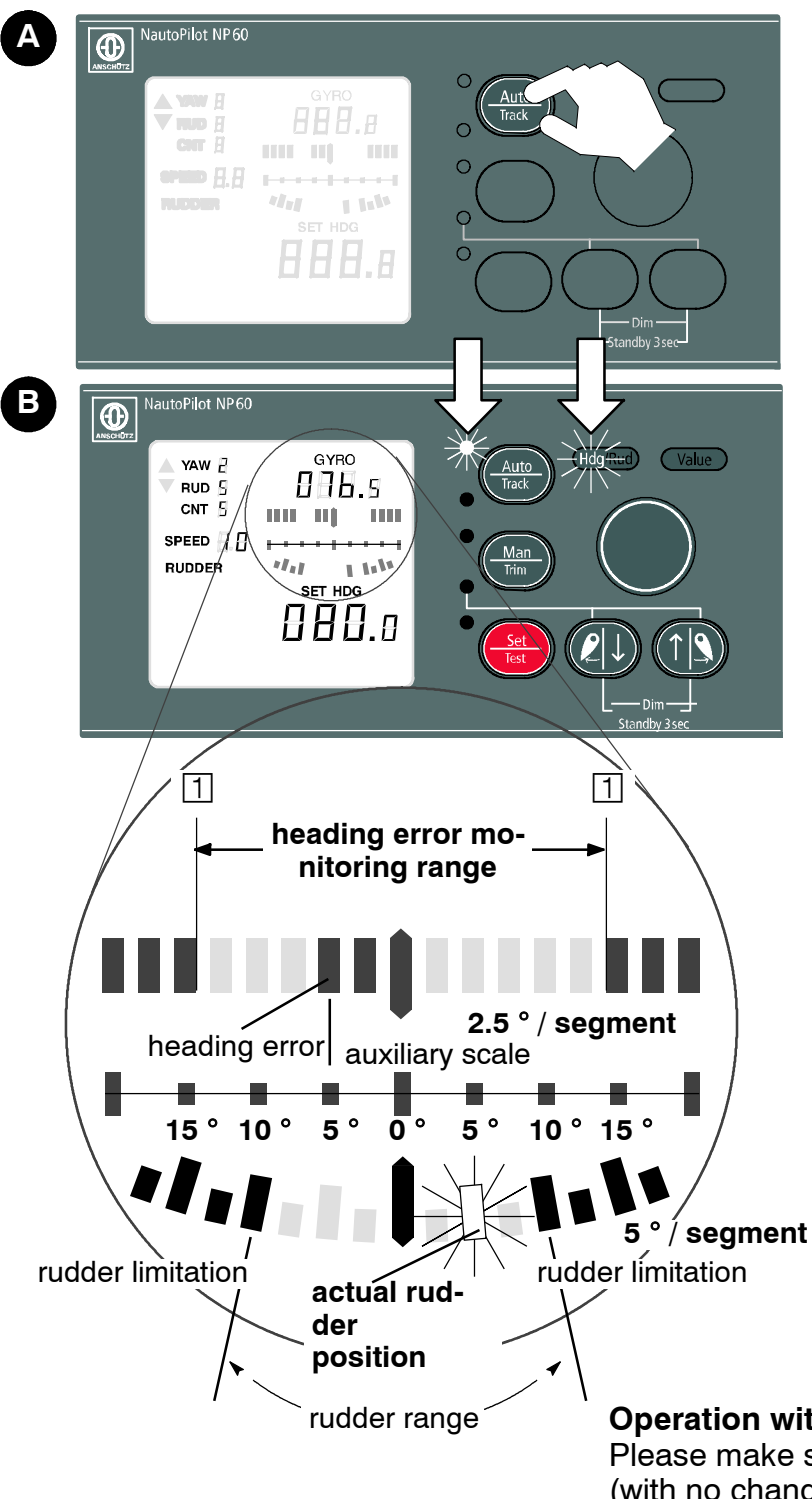

- Press the Auto rack key until the AUTO LED is illuminated.
- The Autopilot goes into Heading Control (AUTO) operating mode.
- The current actual heading is adopted as set heading.
- The display indicates the heading error monitoring range on a scale, and also the monitoring limits 1. This range is configurable on the (OFF HEADING) parameter. Display resolution is in 2.5° / segments.

There is an auxiliary scale in the relevant amount to assist the reading procedure.

The current heading error (port or starboard) is displayed by means of the relevant number of segments (e.g. 2 segments for a 5° o deviation). If the heading error is greater than the heading error monitoring range, the segments concerned *flash* 

• In the bottom part of the display a scale indicates the rudder range together with the set limits

(Resolution 5° / segment). The actual rudder position is shown as a blinking segment.

**Operation with Voith Schneider Propellers (VSPs):** Please make sure that the vessel has speed ahead (with no changes in heading nor transversal speed) when activating the autopilot.

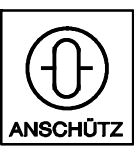

Nautopilot NP60

100-037

#### 2.7.1.2 Manual set heading setting

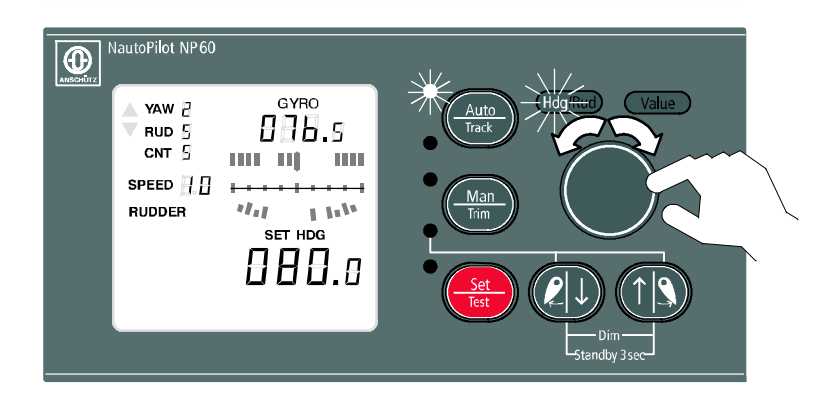

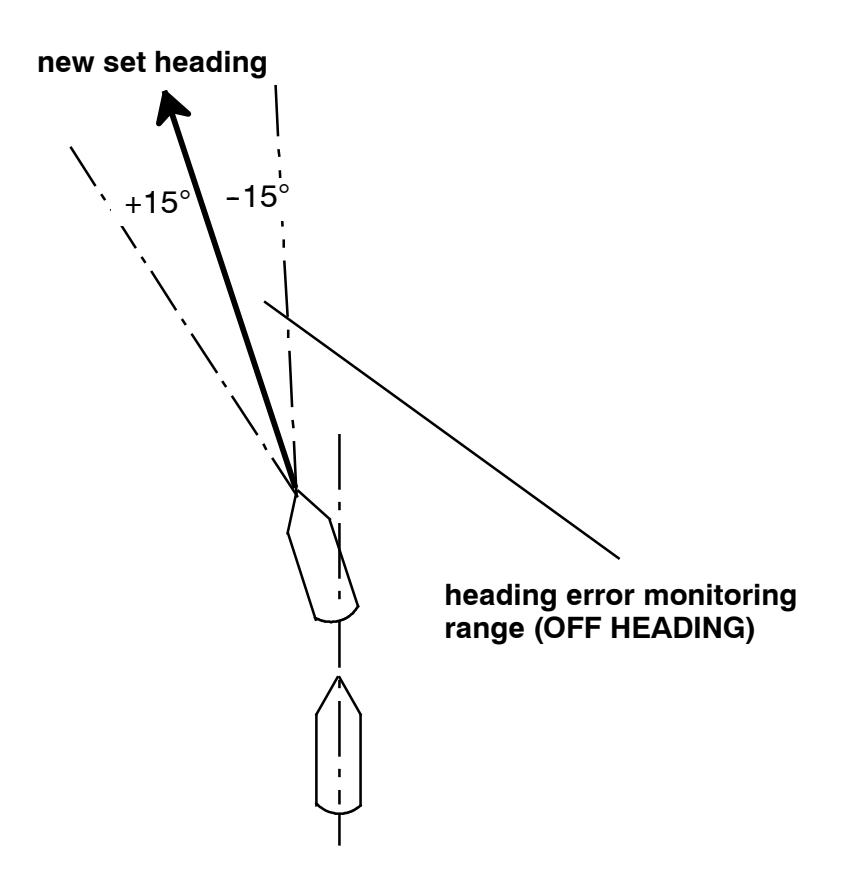

 Set heading changes are made from the control knob (in 0.5° steps).

If the set heading is changed by more than the set heading error monitor limit (OFF HEADING) the relevant number of segments from the heading error monitoring limit will flash.

The OFF HEADING alarm is suppressed while the heading is being changed.

#### Note:

If set heading data is above 180° the ship will follow the direction entered. The heading will NOT change over the shorter route.

#### 2.7.1.3 OFF HEADING alarm

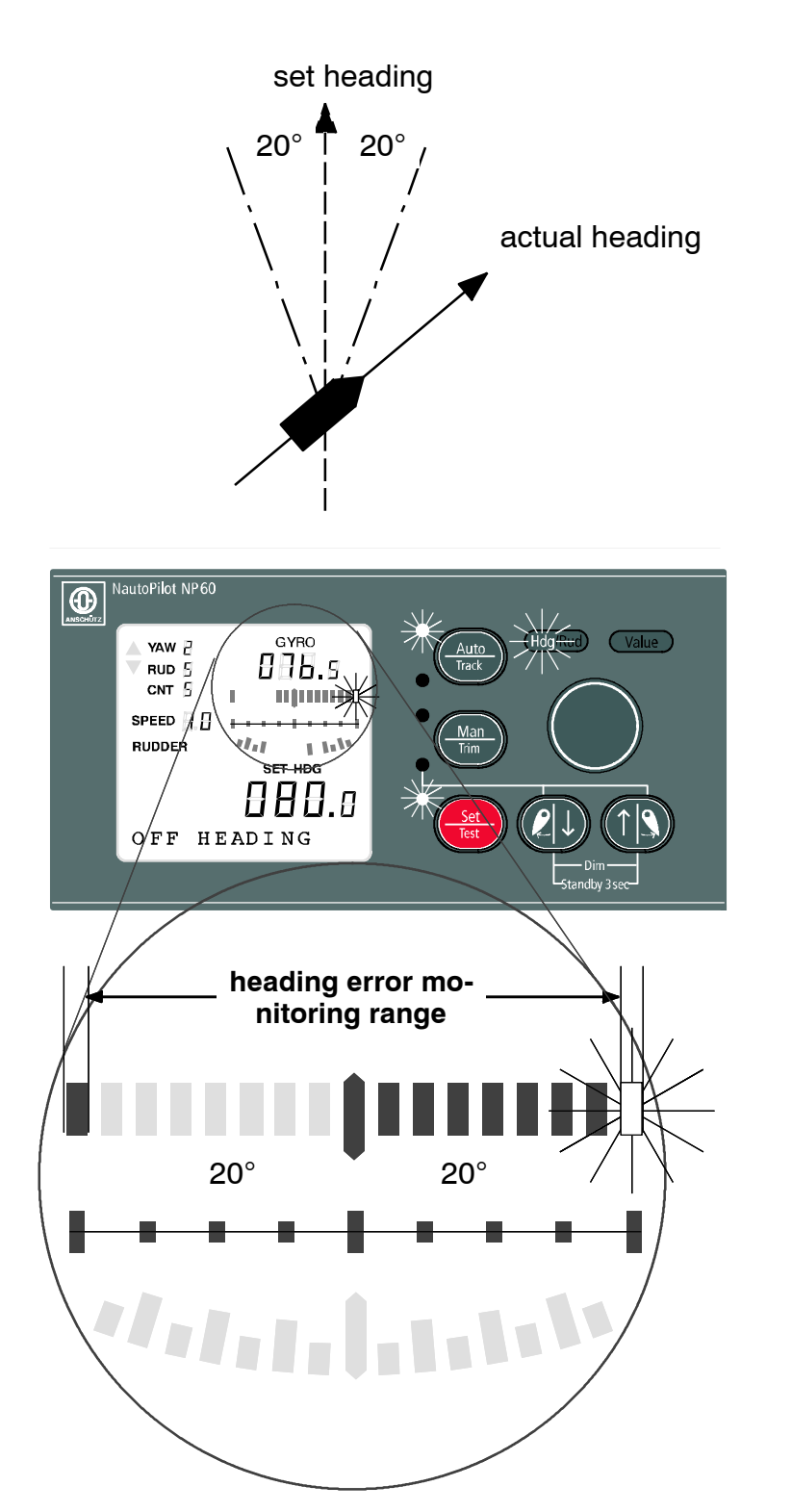

- Set heading deviations that exceed the adjusted off heading limit (20° in the example) trigger an OFF HEADING alarm.
- An audible alarm is also output.

|  | r i |
|--|-----|
|  |     |
|  |     |

• The relevant relay output is activated.

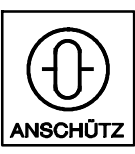

#### 2.7.2 Trim Mode

The Trim Mode can be used for a number of different manoeuvring situations, for example in an emergency turn or if an uneven load requires compensation.

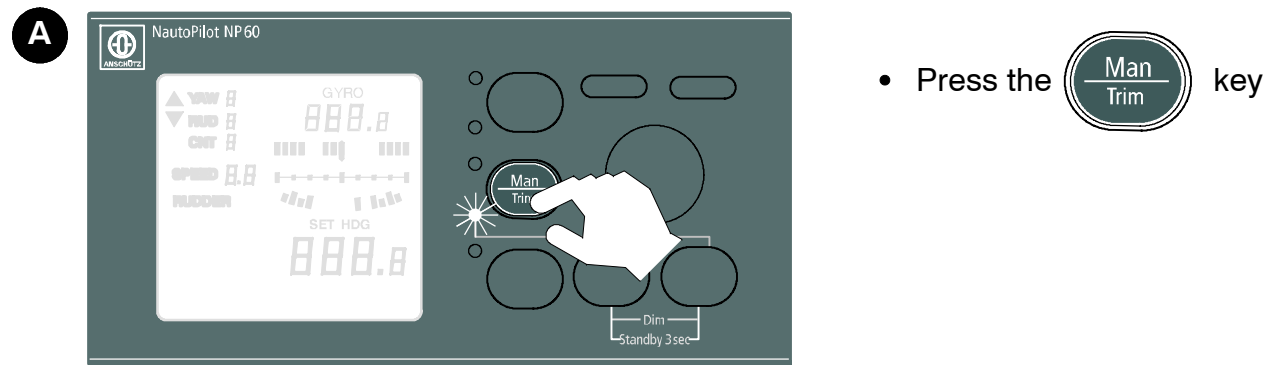

NautoPilot NP60 GYRO YAW P 076.s BUD 9 CNT 5 SPEED RUDDER N. SET HDG 88 TRM R ΕR

• In Trim mode Heading Control is activated.

As long as

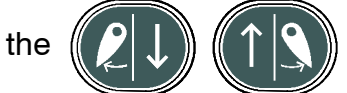

keys are not used (TRM RUDDER = 0) the heading controller is operational with its Autotrim function; if one of the keys is pressed, the Autotrim function is switched off. The Trim rudder is moved by 1° each time the key is pressed, and the text line of the display unit contains an indication.

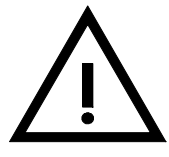

Rudder limitation is automatically switched off so that the full rudder angle can be used for manoeuvring.

#### 2.7.2.1 Emergency turn manoeuvre (dodge function)

This function can be used where it is intended to make small emergency turns (<  $10^{\circ}$ ), <u>without</u> changing the set heading.

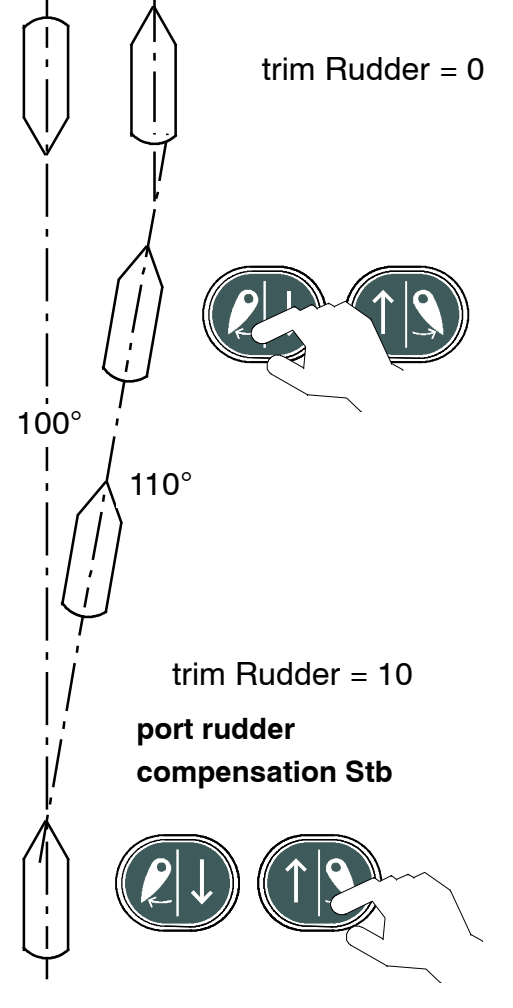

 If a turn needs to be executed to dodge an oncoming vessel – without changing the set heading – depending on the direction either the Port or Stb key can be used. At a certain Trim Rudder setting, the heading controller is not able to maintain the set heading and a heading difference arises, which results in the desired dodge manoeuvre.

If, at the end of the manoeuvre, you wish to return to the original set heading, the trim rudder angle needs to be reset in stages to TRM RUDDER 0, using the other key.

#### Note:

The Autotrim function is effective only at a Trim Rudder setting of 0 (TRM RUDDER 0).

#### 2.7.2.2 Unsymmetrical load, low speed

With the aid of manual rudder movement Trim Mode provides support for heading control, so that if the load is unsymmetrical, the required heading angle is reached more quickly.

It is sensible to use the rudder trim setting at **low speeds** because the effect on the rudder is too little due to lack of flow against the rudder.

The TRIM rudder keys allow you to compensate for this disadvantage. *Note:* 

The Autotrim function is switched off in this operating mode.

#### **Operator Manual**

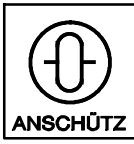

100-037

#### 2.7.3 Manual (MAN) rudder movement

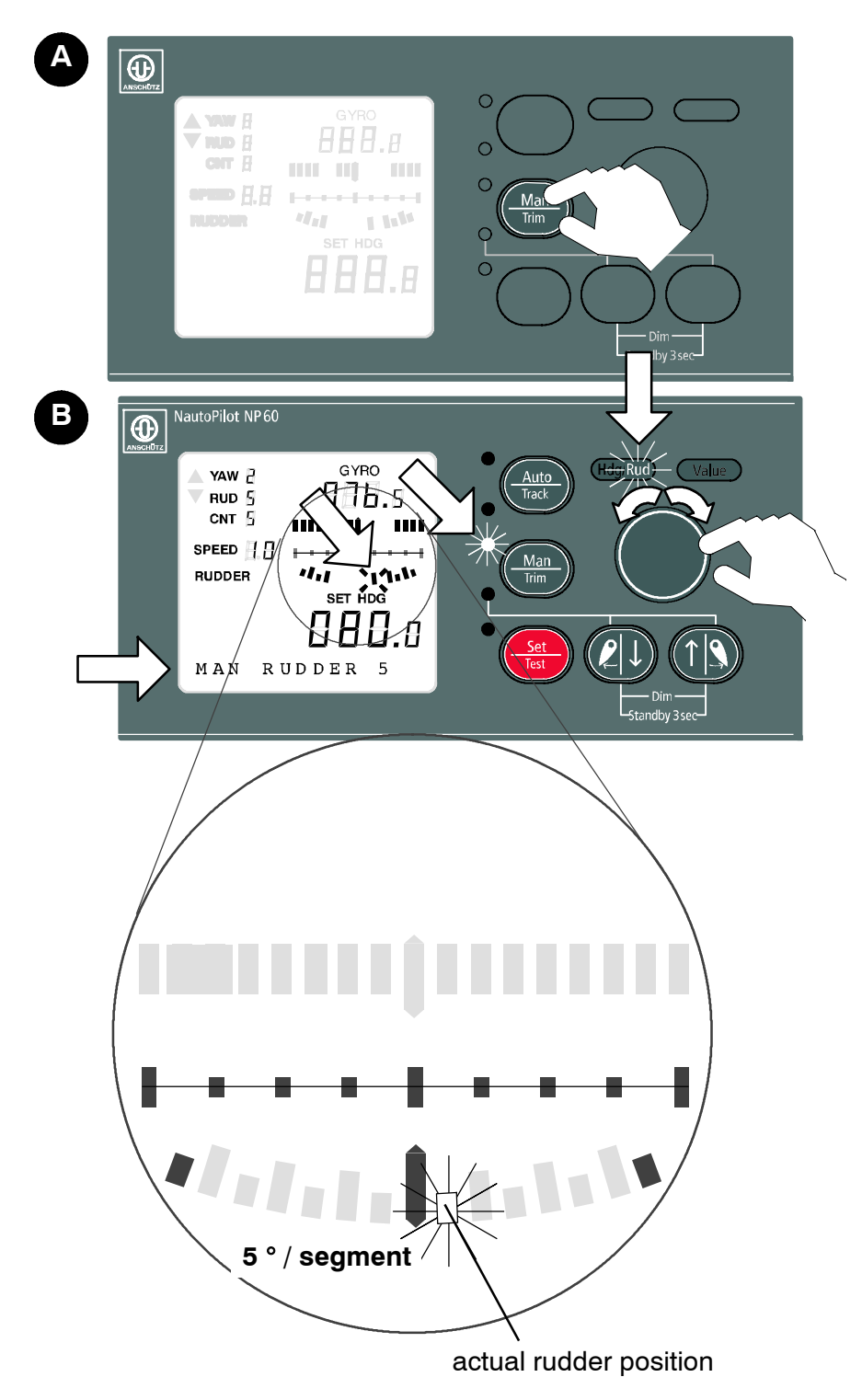

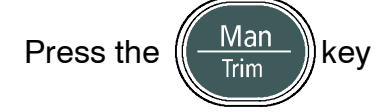

• The Autopilot goes into manual rudder movement mode.

The control knob is now activated for manual control of the ship (rudder movement). The display indicates **Rud**.

• The rudder can be moved in steps of 1°.

The set rudder values are indicated in the LCD display (MAN RUDDER 5 for 5° for example).

The segment corresponding to the actual rudder position in the actual rudder graphic indicator is flashing.

Note: in the **MAN** operating mode there is no rudder limitation.

#### 2.7.4 Waypoint operating mode

Important note:

Please note that the Waypoint operating mode may only be used on non-SOLAS vessels. It must not be used on vessels falling under the SOLAS convention. IMO has defined 2 different operating modes / systems for automatic steering. These are

- Heading Control and
- Track Control

For both of these systems performance and test standards have been defined. Authorities / classification societies test against these standards and issue a corresponding certificate if the products are compliant to these standards. For Waypoint operating mode no performance and test standards have been defined and thus these systems are not tested by authorities / classification societies. Regulation 3 of SOLAS Chapter I, Part A regulations describes the following exceptions for non-SOLAS vessels:

- (a) The present regulations, unless expressly provided otherwise, do not apply to:
  - (i) Ships of war and troopships.
  - (ii) Cargo ships of less than 500 gross tonnage.
  - (iii) Ships not propelled by mechanical means.
  - (iv) Wooden ships of primitive build.
  - (v) Pleasure yachts not engaged in trade.
  - (vi) Fishing vessels.
- (b) Except as expressly provided in chapter V, nothing herein shall apply to ships solely navigating the Great Lakes of North America and the River St Lawrence as far east as a straight line drawn from Cap des Rosiers to West Point, Anticosti Island and, on the north side of Anticosti Island, the 63rd meridian. (Source: SOLAS CONSOLIDATED EDITION 2009, Chapter 1, Regulation 3)

In case of uncertainness please check with your Flag State Authority.

**Operator Manual** 

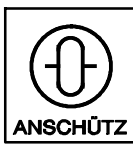

Nautopilot NP60

100-037

#### 2.7.4.1 Terms used

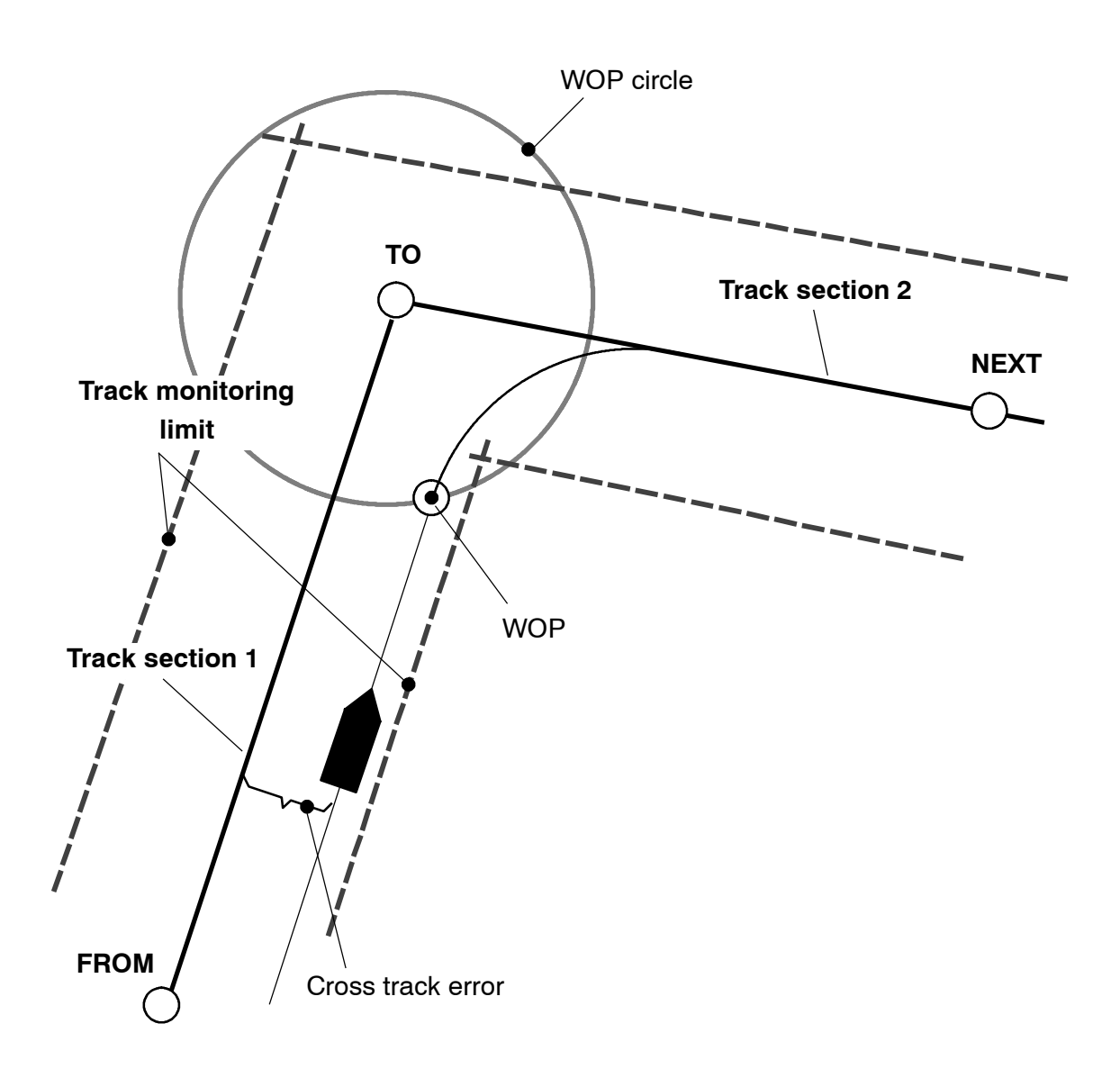

Picture 3: Terms used

### 2.7.4.2Travelling along planned routeTravel the route using manual steering or heading control as far as the<br/>"FROM" starting position.

At this position start waypoint operating mode.

Note:

To achieve optimum bracketing into the first track section, we recommend that the (FROM) start position is starting within a 60 ° sector.

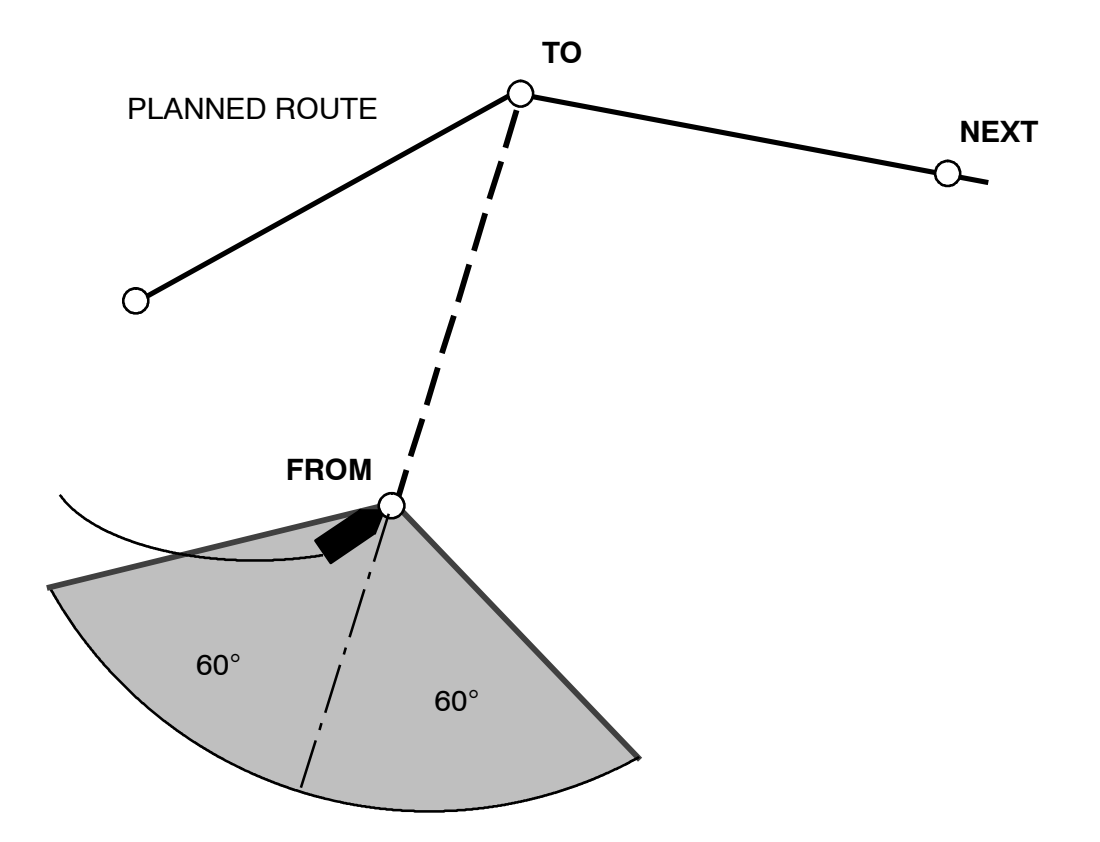

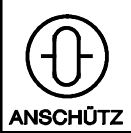

#### 2.7.4.3 Waypoint operating mode

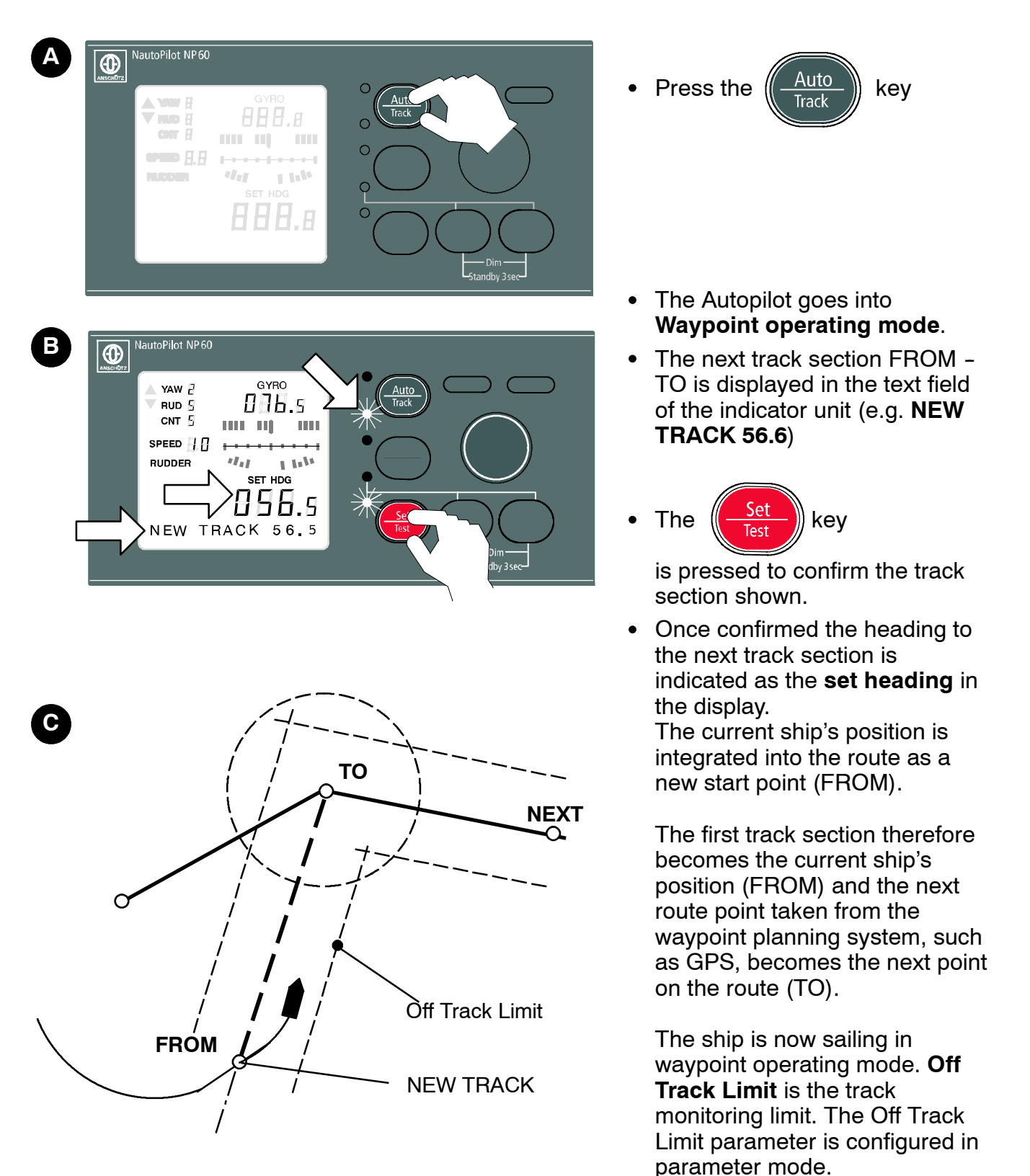

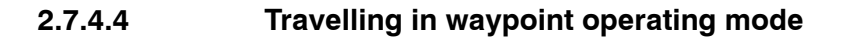

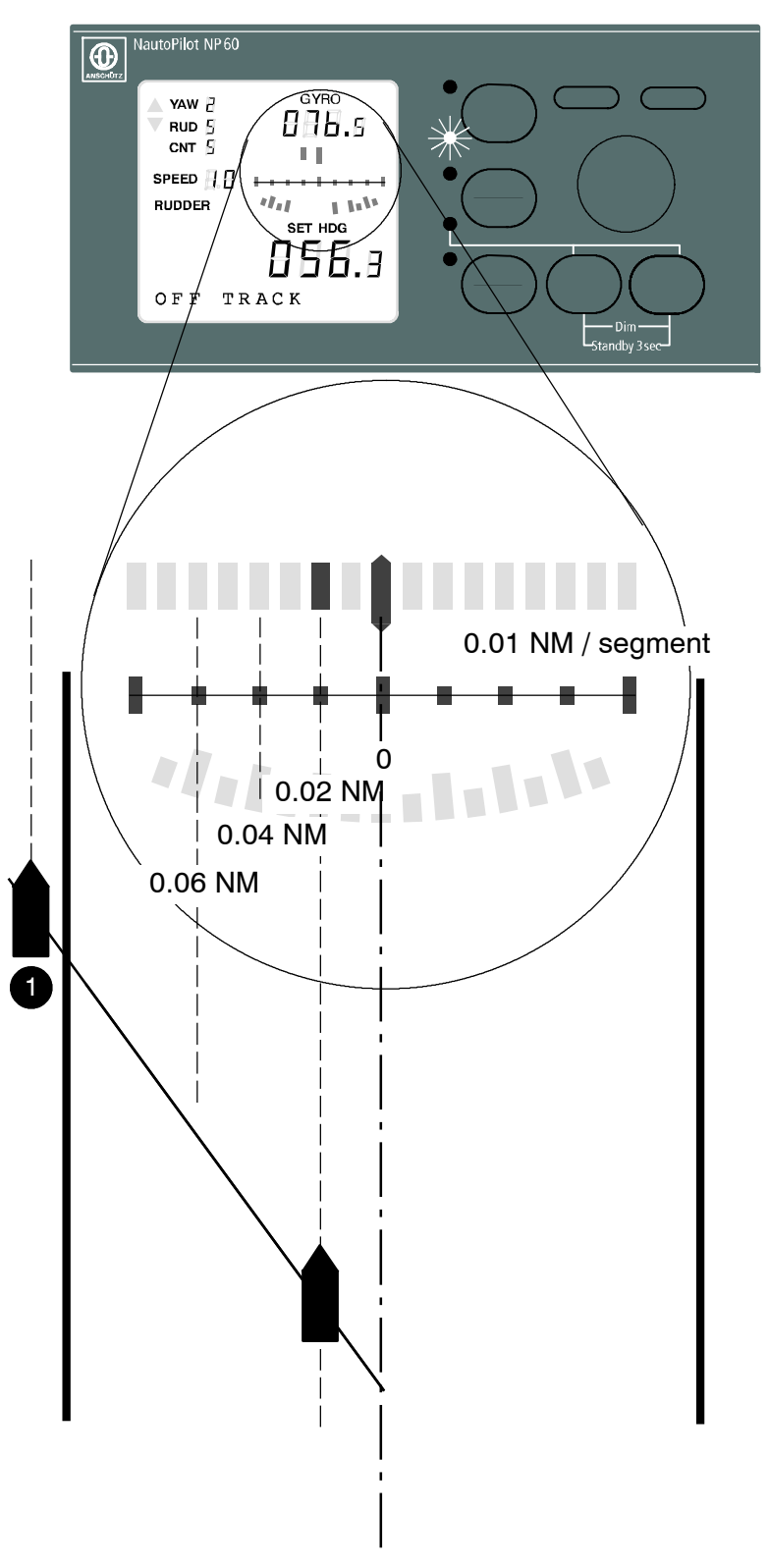

- Once waypoint operating mode has been activated, the upper bar in the display unit indicates the current ship's position left or right of the track centre.
- If the ship's position falls outside the range that can be displayed on the display unit bar, the last segment flashes.
- If the ship moves outside the monitored track range, the Off Track alarm is triggered.

The Off Track alarm is audible and visual.

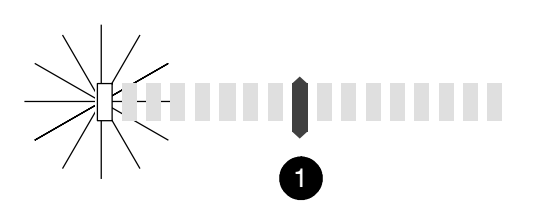

Note: The track monitor limits start at 0.1 NM.

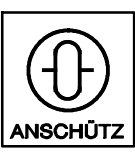

Nautopilot NP60

100-037

#### 2.7.4.5 Changing the track section

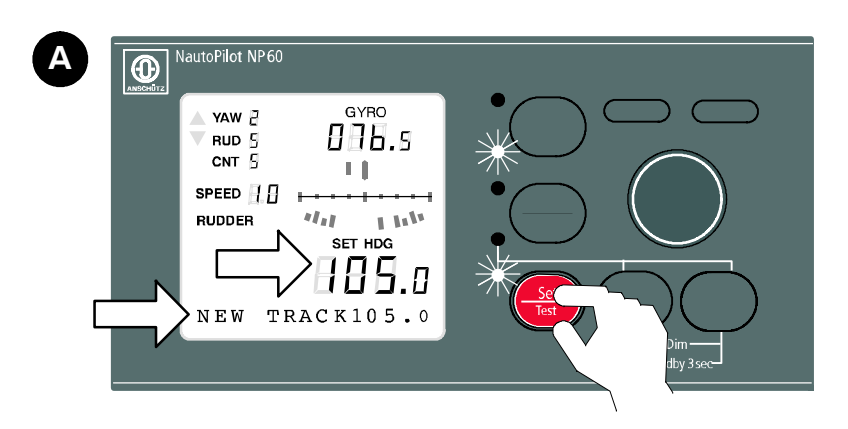

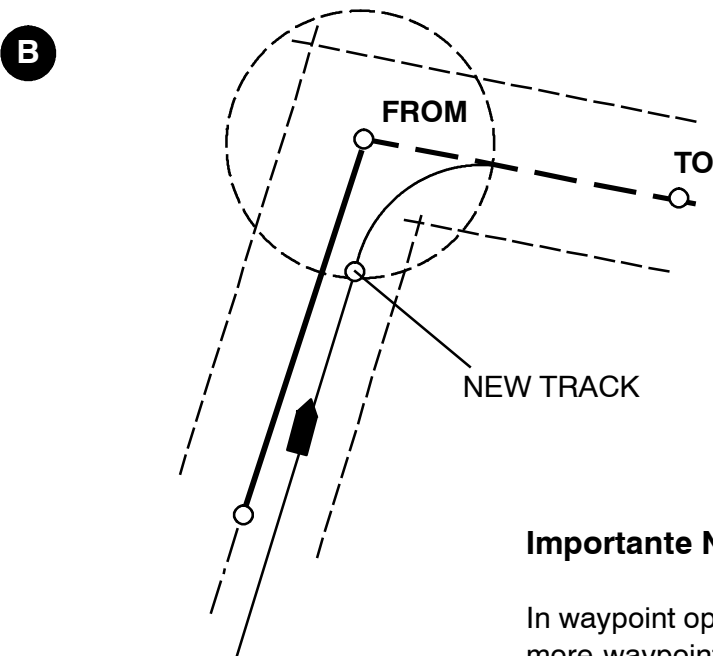

- Track section changes are derived from the track planner (e.g. GPS).
- The next track is displayed in the text line of the display unit. (e.g. NEW TRACK 105.0). An audible alarm also sounds.
- Press the

to confirm the track section shown.

- Once confirmed the heading to the next track section appears in the display unit as the set heading.
- The TRACK parameter <> can be used to influence waypoint operating mode (e.g. increasing values if drift is too high).

#### Caution:

Control can become unstable if values are very high.

#### Importante Note:

To ensure optimum track heading changing, the Autopilot rotation speed must be adjusted to the planned radius (R.O.T.)

The moment of track change can be configured on the navigation system.

In waypoint operation mode the route - consisting of 2 or more waypoints - is planned on a GPS, chart plotter or equivalent navigation system. NP 60 receives only the data from the navigation system in order to steer the vessel on a certain track. The operator must have good knowledge of the navigation system in use as this system controls the autopilot with regards to heading alterations, track changes and the corresponding alert philosophy. The operator should closely monitor the progress when sailing on a route. In case of deviations from the route or any uncertainty the operator should switch to Auto and use the heading control function.

#### 2.8 Watch Alarm

#### 2.8.1 Function

The Watch Alarm automatically triggers a visual/audible alarm if the watch officer on the bridge has left his post and therefore does not acknowledge the watch alarm within the defined time.

The alarm is triggered locally on the Autopilot operator unit and can be transmitted to another point by means of a relay contact.

There are 3 levels of alarm:

- (1) After the set time has elapsed a pre-alarm occurs consisting of a **Watch Alarm** message (flashing) on the text line of the LCD display unit.
- (2) If the alarm is not acknowledged, after 15 seconds the internal alarm in the operator unit becomes a visual and audible alarm.
- (3) If this alarm is not acknowledged within a further 15 seconds, the external alarm contact is triggered.

#### 2.8.2 Time setting

Use the configuration parameters (see service manual) to make settings for the Watch Alarm function and the preset time period.

Watch Alarm 0 no Watchalarm

Watch Alarm 1.5 min, 3min, 12 min (before pre-alarm is triggered)

#### 2.8.3 Acknowledgement

There are two ways of acknowledging alarms:

- (1) Timeout control can be reset by hitting the reset key.
- (2) Timeout control can be reset by an external Watch Alarm Reset Unit.

#### 2.8.4 Active/passive operator unit - tiller

The Watch alarm can be reset only on the active operator unit. Standby operator units are for indication purposes only. If a tiller belonging to the Autopilot system has been activated, the Watch Alarm function is not operational. The function is reactivated once the switch has been made back to Autopilot operation.

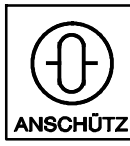

Nautopilot NP60

100-037

#### 2.9 Adjusting the operating parameters

After initial start-up the individual standard operating values are fixed as shown in the table on the next page(Table1) in the "Standard" column. These standard values are maintained even if the ship's mains fails or the ship's power is switched off.

Parameters that depend on operating conditions (e.g. the weather) can be changed in any operating mode except for **TRIM** since the parameter selection keys are reserved for TRIM mode (see section 2.12 When do parameter values need to be configured).

#### Note:

Where operating parameter values (see table) are changed during operation and need to be kept as the standard values, you need to save them as shown in section 2.9.3.

The parameter list is selected either by using the key or the

key (as described in the next two sections).

Depending on the key you press, either **YAWING** or **RUDDER** ("Start" column) appears as the start parameter.

You can use these two keys to browse through the complete list.

The status indication is displaying **Value** while a parameter setting is being made (see section 2.2).

| Key            | Start | Parameter                               | Min   | Max       | Standard  | Step | Indication       |
|----------------|-------|-----------------------------------------|-------|-----------|-----------|------|------------------|
|                |       | Compass switch from<br>Gyro to Magnetic | mag   | gyro      | gyro      | 1    | COMPASS gyro/mag |
|                |       | Variation [ ° ]                         | -35   | 35        | 0.0       | 0.5  | VARIATION XXX    |
|                |       | Off Track Limit [0.1 NM]                | 0.1   | 1.2       | 0.4       | 0.1  | TRACK LIM X.X    |
|                |       | Off Heading [ ° ]                       | 5     | 30        | 10        | 5    | OFF HEAD. XX     |
|                |       | RoT ° /MIN[ ° /Minfull ]                | 10    | 300, full | 30        | 10   | ROT °/MIN XXX    |
|                |       | RUD Limit [ ° ]                         | 5     | 90 *      | 20        | 5    | RUD. LIMIT XX    |
|                |       | Yawing                                  | 1     | 6         | 2         | 1    | YAWING X         |
|                |       | RUDDER                                  | 1     | 9         | 5         | 1    | RUDDER X         |
|                |       | CNT RUD                                 | 1     | 9         | 5         | 1    | CNT. RUD X       |
|                |       | SPEED [ KN ]                            | log/5 | 70        | (man.) 20 | 5    | SPEED XX         |
|                |       | TRIM YAW                                | 1     | 6         | 2         | 1    | TRIM YAW X       |
|                |       | TRIM RUD                                | 1     | 9         | 4         | 1    | TRIM RUD X       |
|                |       | TRIM CNT                                | 1     | 9         | 6         | 1    | TRIM CNT X       |
|                |       | TRACK < >                               | -280  | 280       | 0         | 20   | TRACK <> XXXX    |
| $\uparrow   9$ |       | SYNCHRON [ 1/10° ] **                   | 0     | 360       | 0.0       | 0.1  | SYNCHRON. XXXX   |
|                |       | CONFIG                                  | OFF   | ON        | OFF       |      | CONFIG OFF/ON    |

 Table1
 Parameters dependent on operating conditions

- \* Max. value according to max. rudder scale
- \*\* Possible only with analog input from gyro compas (step)

Note:

To store operating parameters see 2.9.3.

#### **Operator Manual**

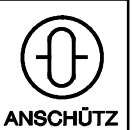

100-037

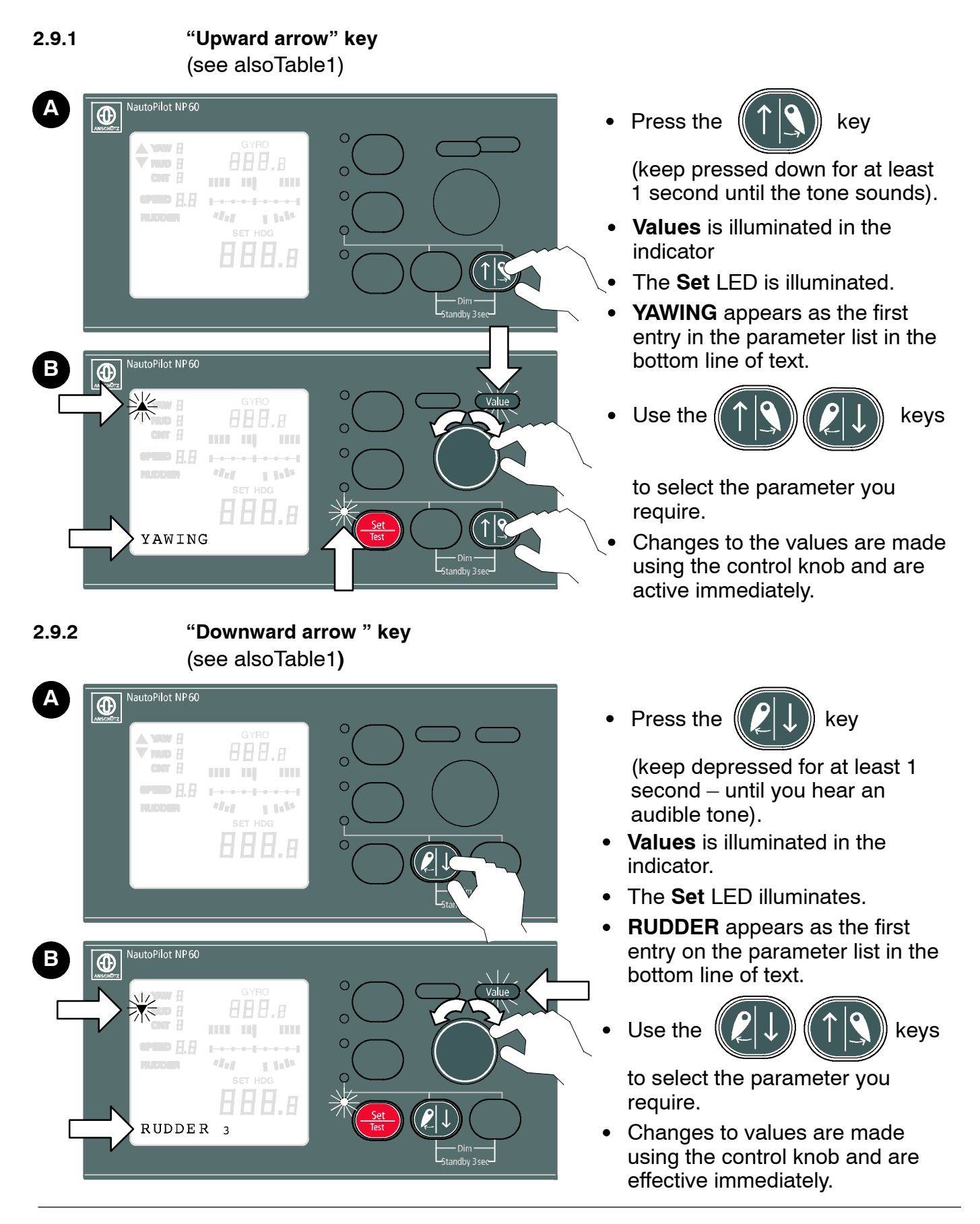

#### 2.9.3 Saving parameter values

To permanently save parameter changes the following procedure needs to be carried out:

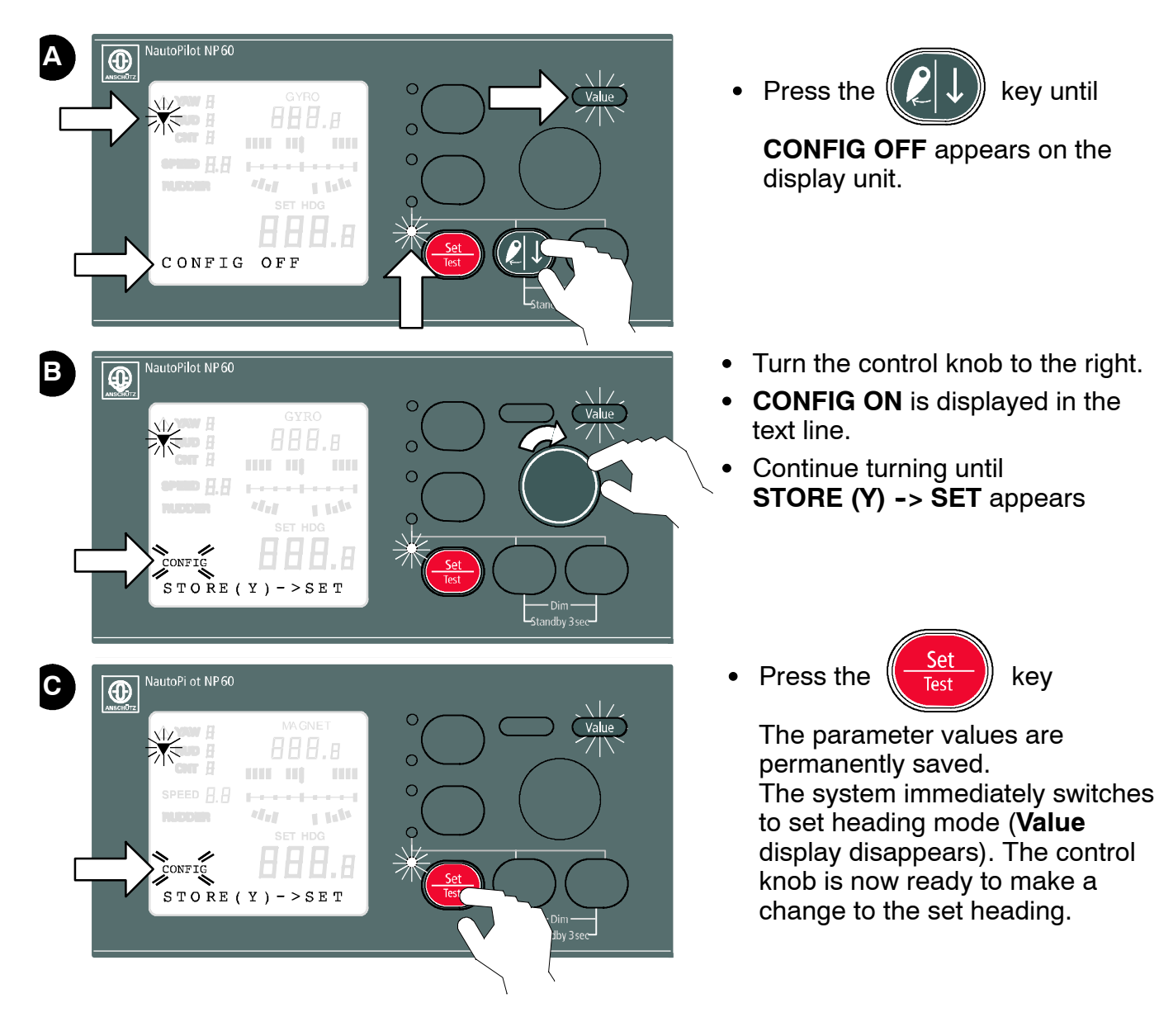

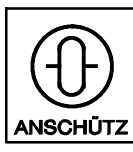

Nautopilot NP60

100-037

#### 2.9.3.1 Compass switch

Example: From Gyro to Magnetic compass

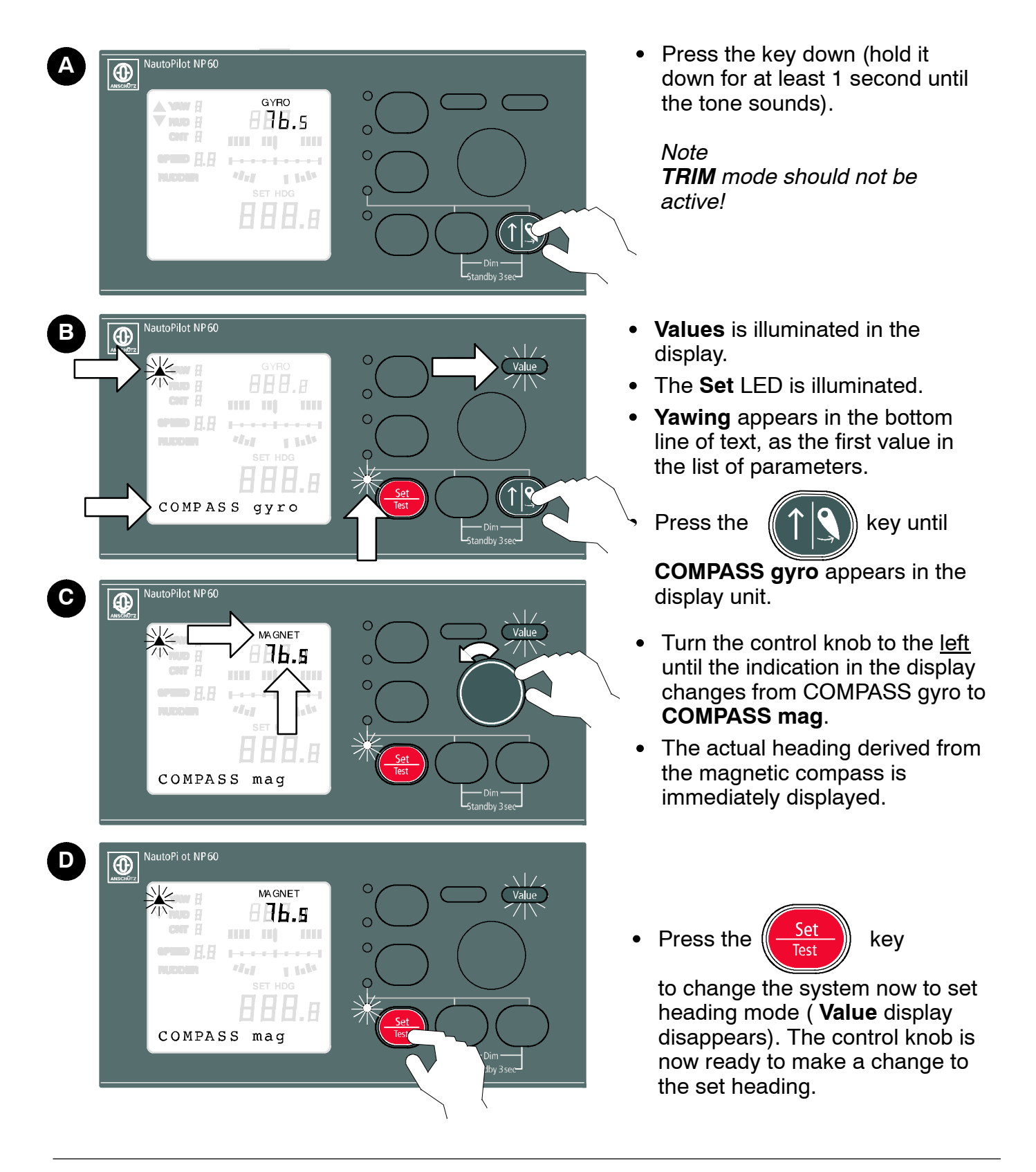

#### 2.9.3.2

#### **Entering magnetic compass error (variation)** *Example: Changing from 0.0 to 10.5*

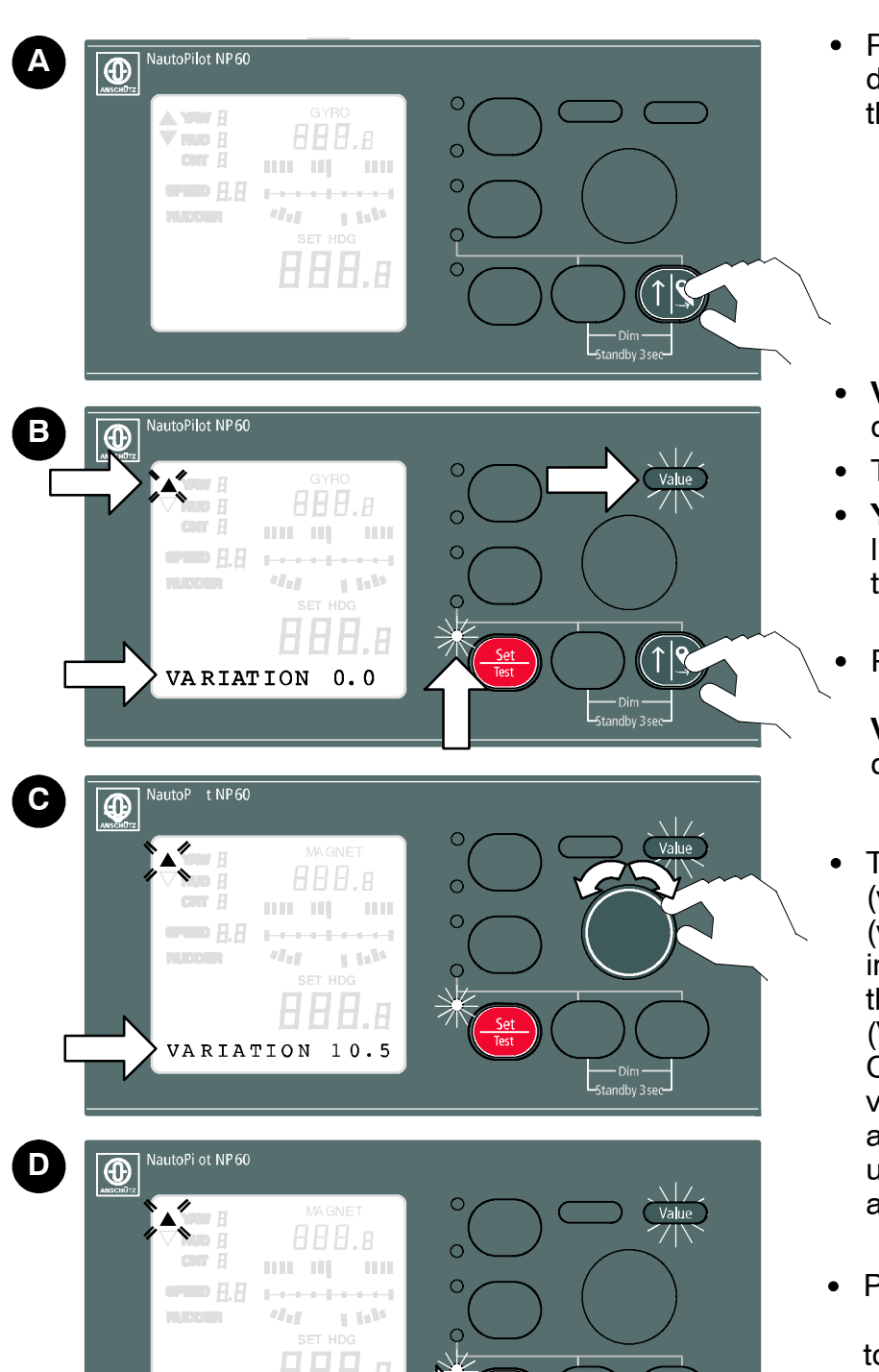

 Press the key down (hold it down for at least 1 second until the tone sounds).

- Values is illuminated in the display.
- The **Set** LED is illuminated.
- **Yawing** appears in the bottom line of text, as the first value in the list of parameters.
- Press the 
   Key until

**VARIATION 0.0** appears in the display unit.

- Turn the control knob to the <u>left</u> (values decrease) or to the <u>right</u> (values increase) until the indication in the display shows the value you require (VARIATION 10.5). On a travelling ship variation values should be entered slowly and in stages, in order to keep undesirable heading reactions to a minimum.
- Press the

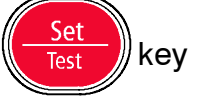

to change the system immediately to set heading mode (**Value** display disappears). The control knob is now ready to make a change to the set

VARIATION 10.

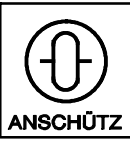

#### 2.9.3.3 Changing the off heading monitoring limits (OFF HEAD.) Example: Changing from 10 to 20

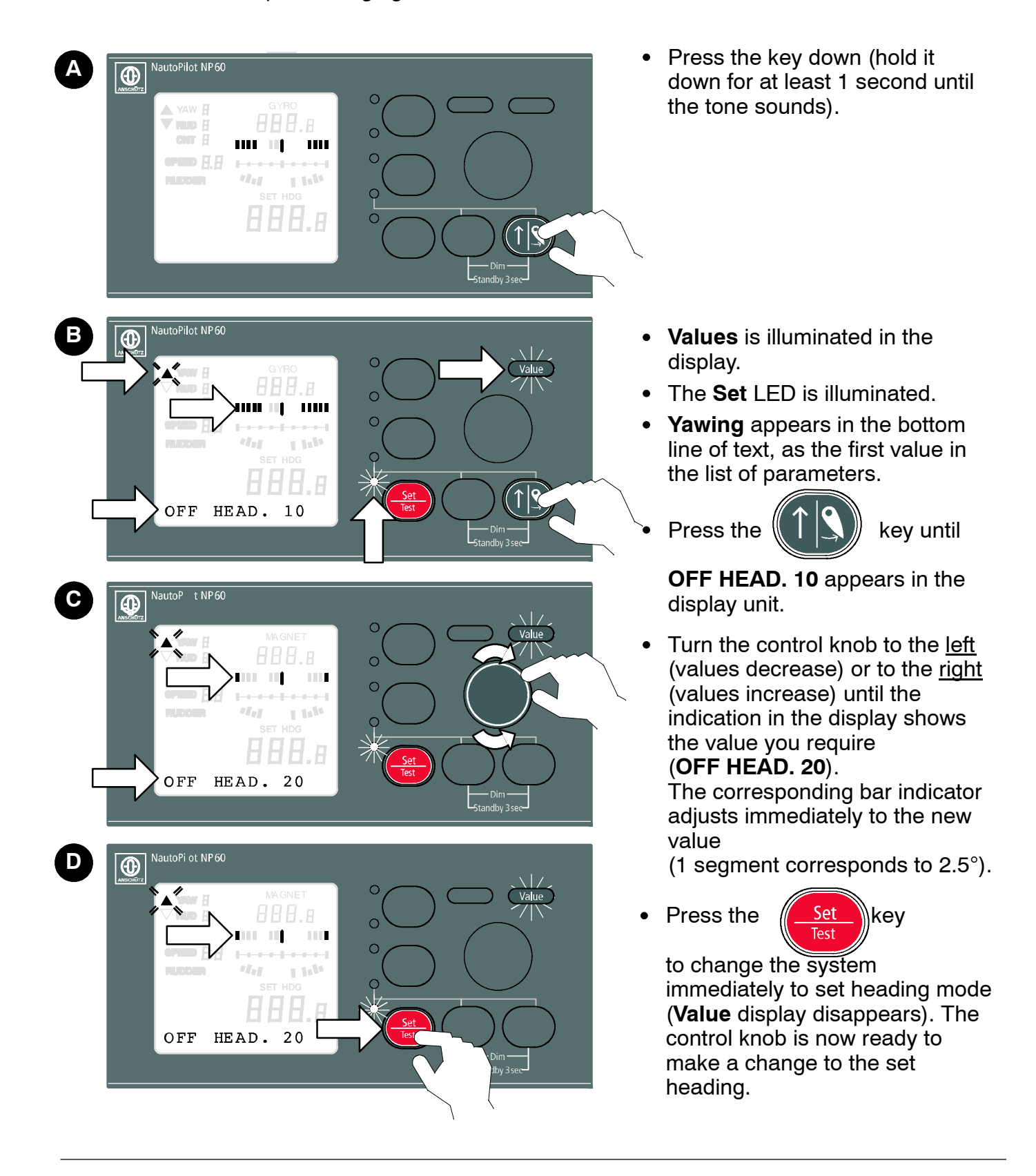

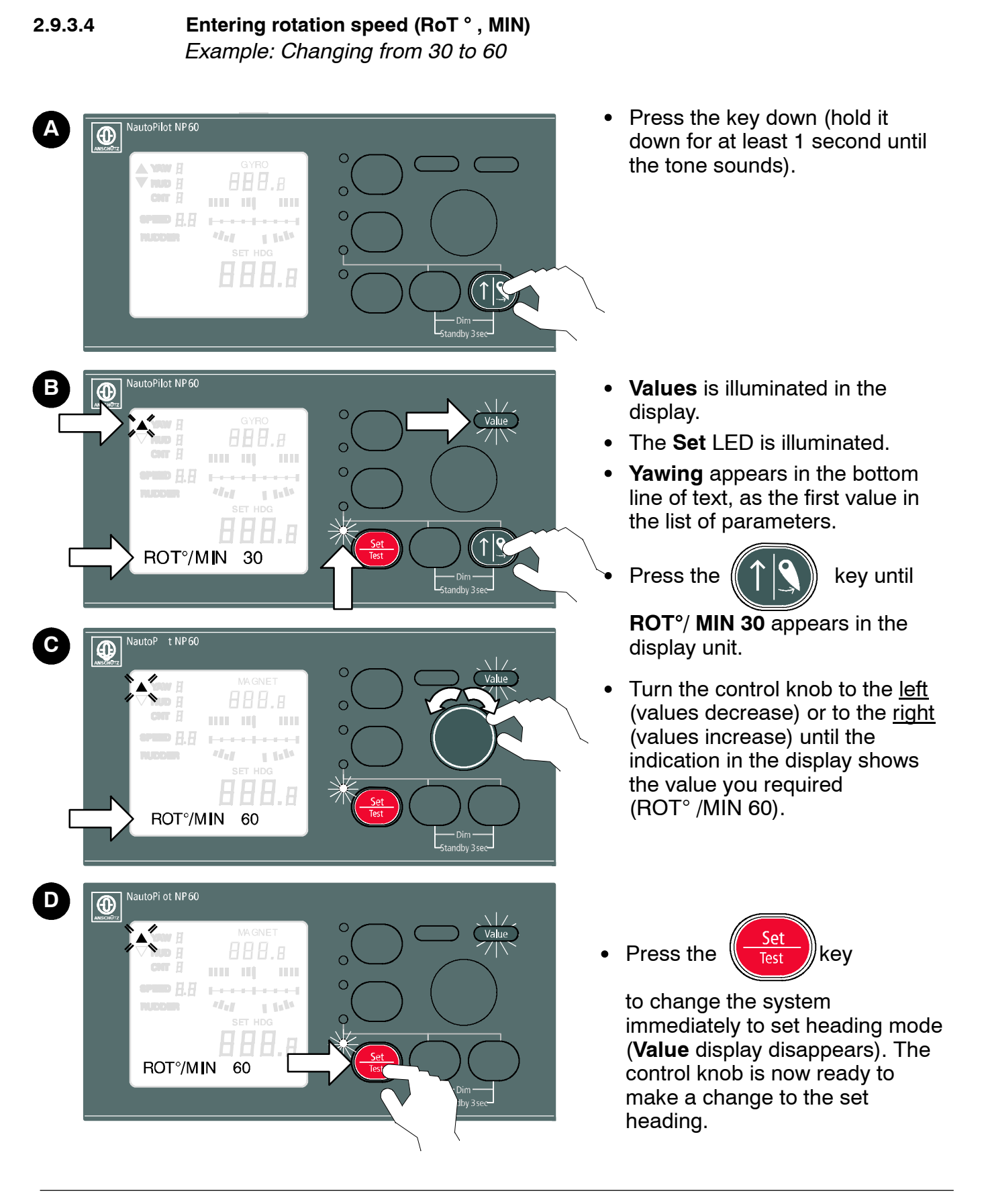

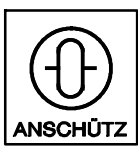

Nautopilot NP60

100-037

#### 2.9.3.5

**Entering Rudder Limitation (RUD. LIMIT )** *Example: Changing from 20 ° to 30 °* 

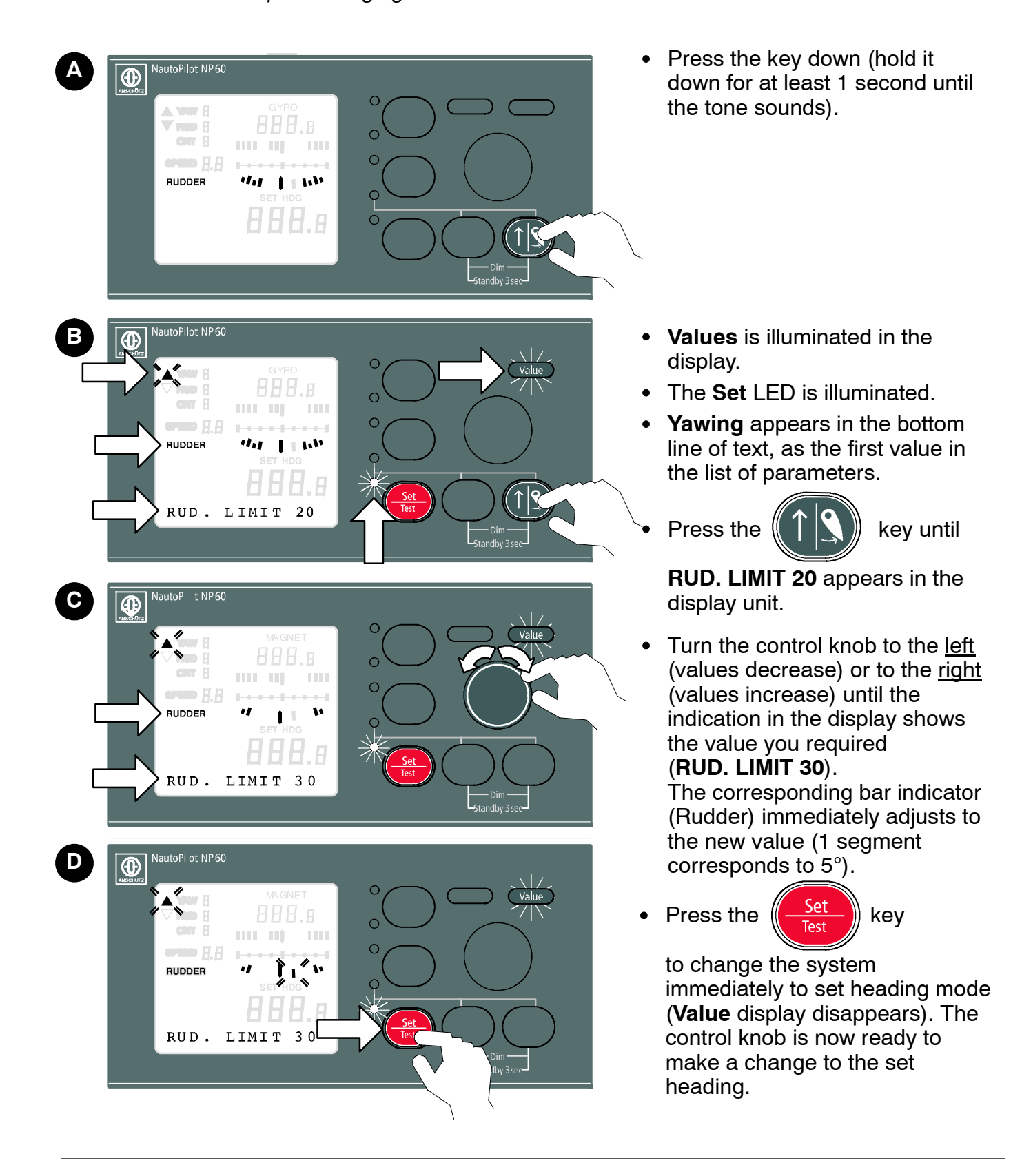

#### 2.9.3.6

#### Setting the track monitoring limits (Off Track Limit) Example: Change track limit form 0.4NM to 1.2NM

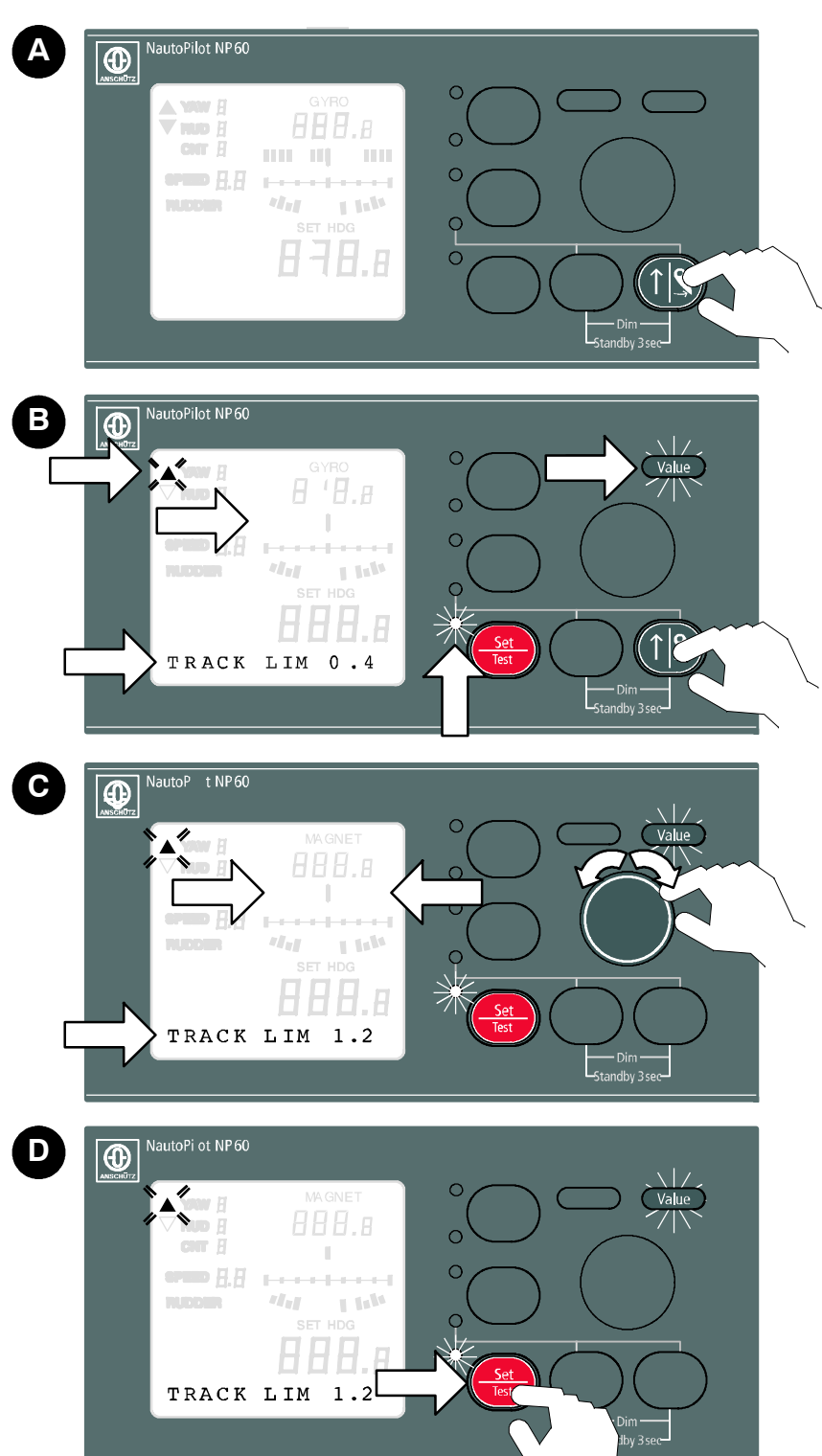

• Press the key down (hold it down for at least 1 second until the tone sounds).

- Values is illuminated in the display.
- The Set LED is illuminated.
- Yawing appears in the bottom line of text, as the first value in the list of parameters.
- Press the 
   Key until

**TRACK LIMIT 1.2** appears in the display unit.

- Turn the control knob to the <u>left</u> (values decrease) or to the <u>right</u> (values increase) until the indication in the display shows the value you require (TRACK LIM 1.2).
- If the value just set is within the resolution of the bar display it is immediately updated.
- Press the Set key
   Test

to change the system immediately to set heading mode (**Value** display disappears). The control knob is now ready to make a change to the set heading.

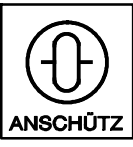

#### 2.9.3.7 Entering speed manually (operation without LOG) Example: Changing from 10 to 20 kn

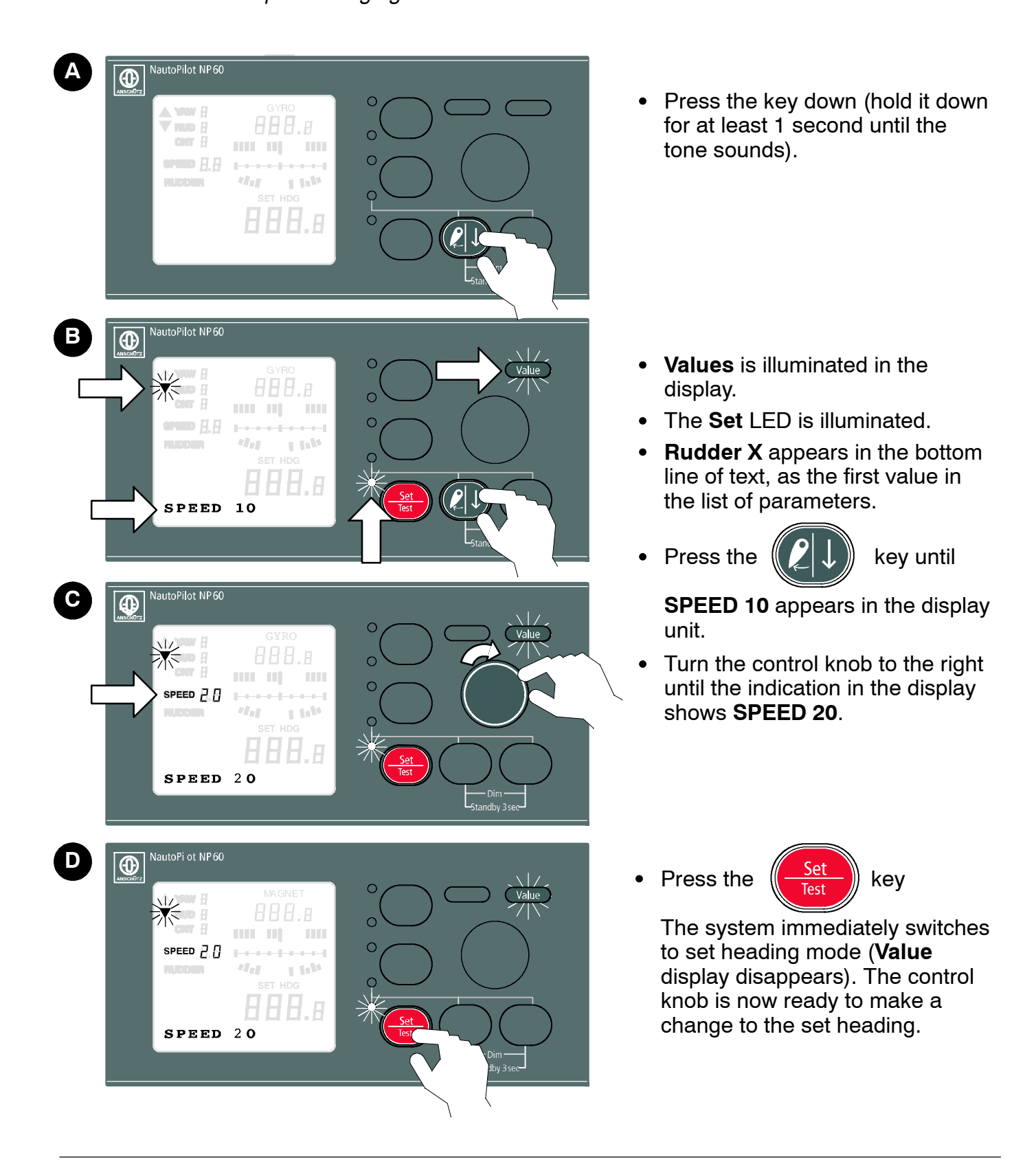

#### 2.9.3.8 Switching from manual SPEED input to LOG

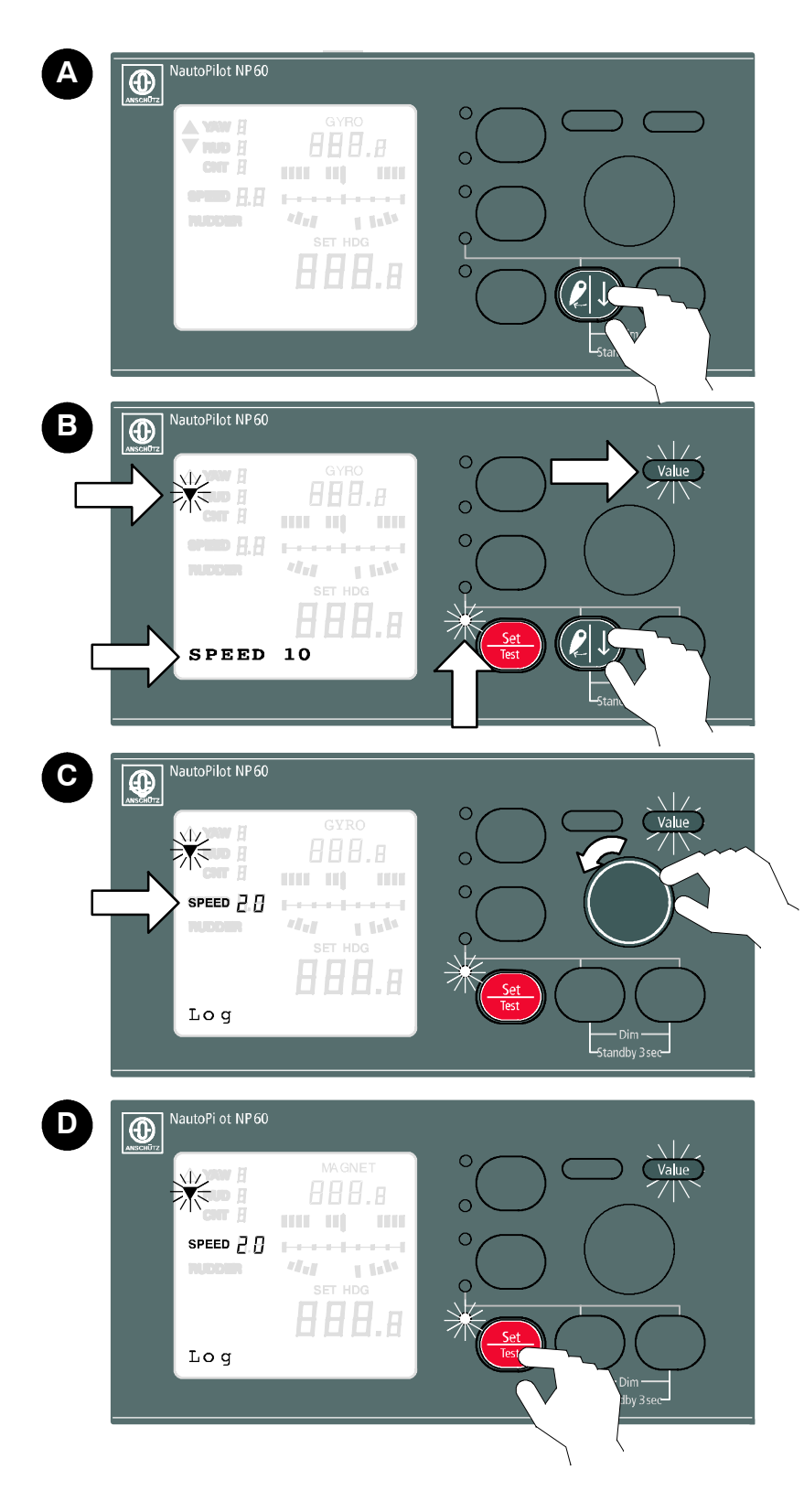

- Press the key down (hold it down for at least 1 second until the tone sounds).
- Values is illuminated in the display.
- The Set LED is illuminated.
- **Rudder X** appears in the bottom line of text, as the first value in the list of parameters.
- Press the
- key until

**SPEED XX** appears in the display unit.

• Turn the control knob to the left until **Log** appears.

From now on the *Speed* parameter is automatically read and displayed from the installed log (see service manual – Setting the LOG type parameter).

Press the

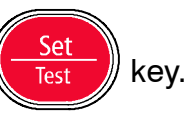

The system immediately switches to set heading mode (**Value** display disappears). The control knob is now ready to make a change to the set heading.

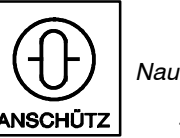

#### NautoPilot NP 60 Α Press the key down (hold it down • for at least 1 second until the Time H Chir H ..... tone sounds). NUCDER 411 1 114 autoPilot NP60 В • Values is illuminated in the display. CHIT 문 The Set LED is illuminated. ered [].[] ...... 1 Infa ılıl. **Rudder X** appears in the bottom • line of text, as the first value in the list of parameters. Synchron. 0.0 Press the key until NautoPilot NP 60 С ⊕ SYNCHRON XX appears in the display unit (X.X is the current GYRO value on the step compass) 888.5 Read off the value from the step 1 1.11 compass and enter (e.g. 78.5°) The set gyro actual heading is 78.s immediately adopted as the new Synchron. 78.5 set heading. D lautoPilot NP60 Press the key. Ð GYRO The system immediately switches 888.s to set heading mode (Value ar A display disappears). The control ereno (3,6) | ..... I lala knob is now ready to make a change to the set heading. 8 78.5 Synchron. 78.5 Note: After a voltage failure the display indicates that you should Synchronize! 37

#### 2.9.3.9 Actual heading synchronisation for compasses with 1/6 ° Step (Sperry) output

#### 2.9.3.10 Changing the brilliance of key illumination and display background.

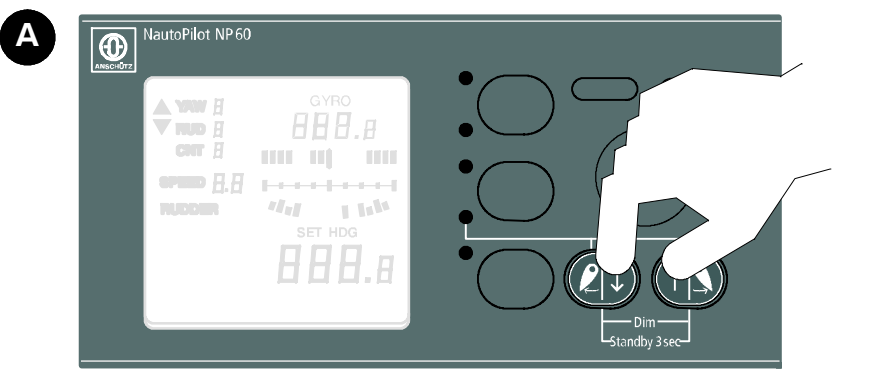

• Press both arrow keys down at the same time (for approx. 2 seconds).

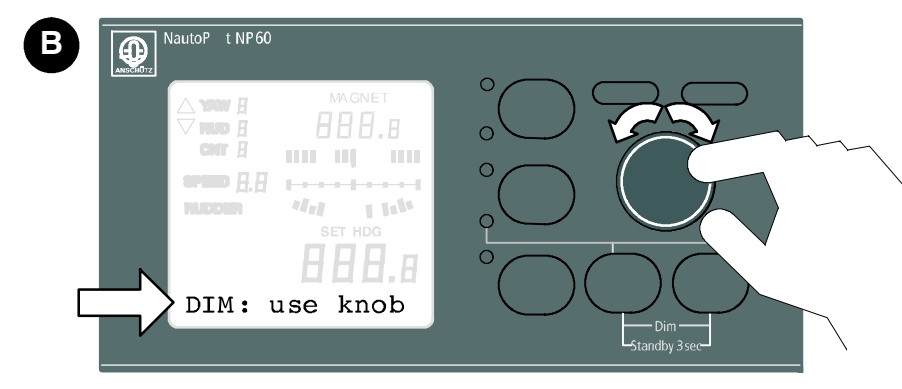

- The words "DIM: use knob" appear in the line of text.
- Turn the control knob to the right to increase intensity
- Turn the control knob to the left to decrease intensity

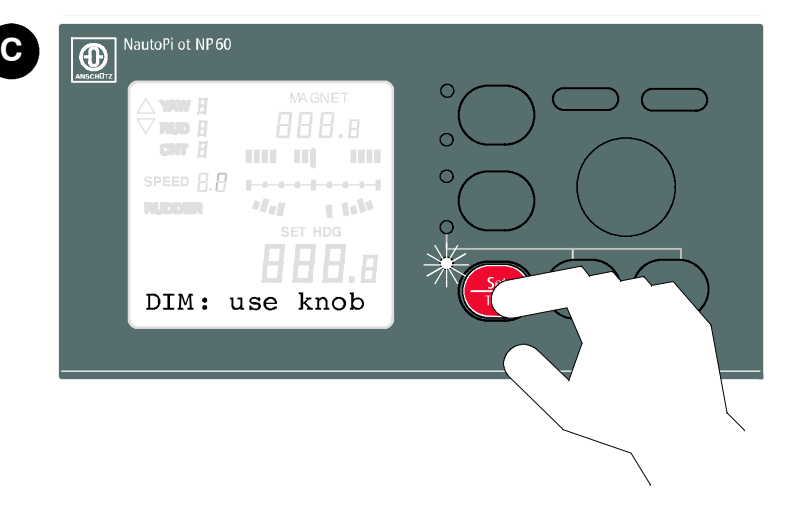

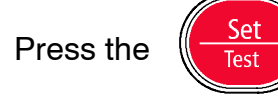

key

The control knob is ready once again for entering the set heading.

The system automatically exits from DIM mode after a timeout period of 15 seconds.

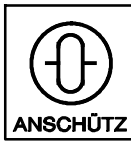

Nautopilot NP60

100-037

#### 2.9.3.11 Self-test + Lamp test + operator unit settings

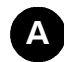

#### Self-test and lamp test

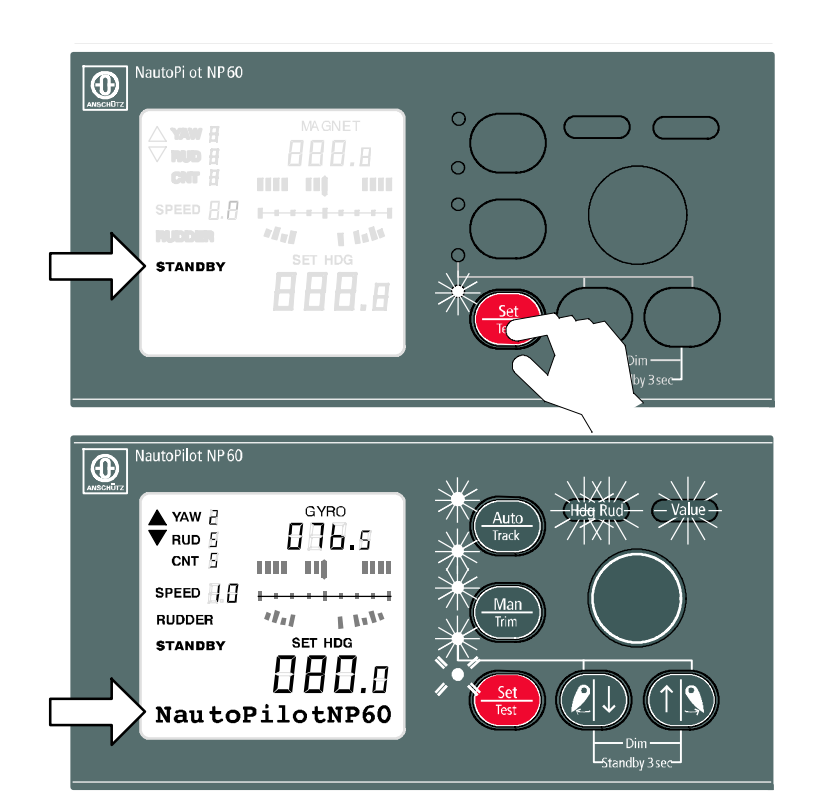

• Switch the Autopilot into **STANDBY** mode (see section 2.4).

Press the •

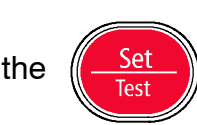

- All segments on the LCD display • unit are displayed,
- The LED for the flashing.

key is

Test

All other LEDs, keys and indicators are illuminated.

- The  $\square$  (audible alarm) sounds. •
- The internal diagnostics test runs • and
  - NautoPilotNP60
  - Version VXX.XX

(Softwareversion) are displayed in sequence on the text line.

Continue with item •

#### Setting the LCD contrast (Depends on Display Version)

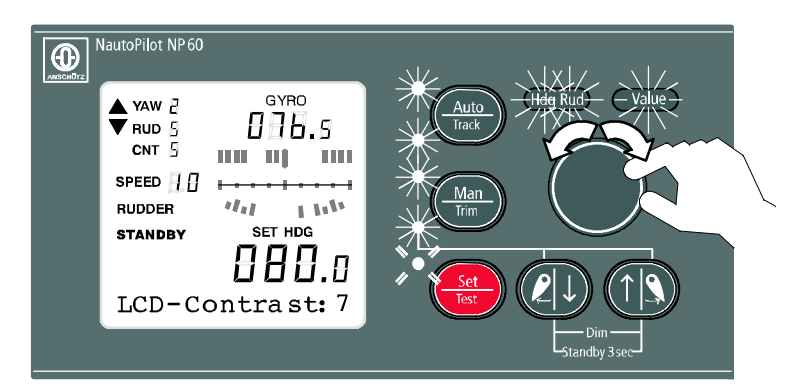

- Once the self-test and lamp test routines have finished
   LCD Contrast X is displayed in the bottom line of text.
- The contrast on the display can now be changed in the range of
   5 - 9 using the control knob.

#### Note:

If no values are changed within approx. 3 seconds, the system exits from test mode

• Press the Set Test

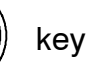

The contrast value just set is now saved.

• Continue with item C

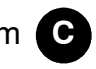

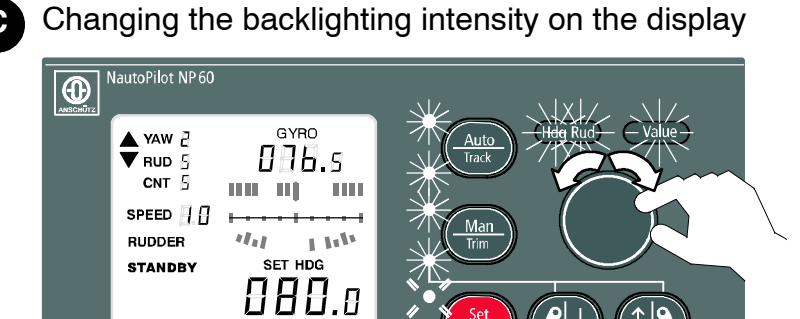

Backlight: 089

- Once the contrast has been set Backlight XXX appears in the bottom line of text.
- The backlighting intensity on the display can now be changed in the range of 000 - 197 using the control knob.

#### Note:

If no values are changed within approx. 3 seconds, the system exits from test mode

Press the

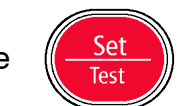

The backlight value just set is now saved.

• Continue with item

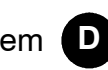

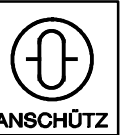

Nautopilot NP60

100-037

#### Switching control knob click tone on/off

D

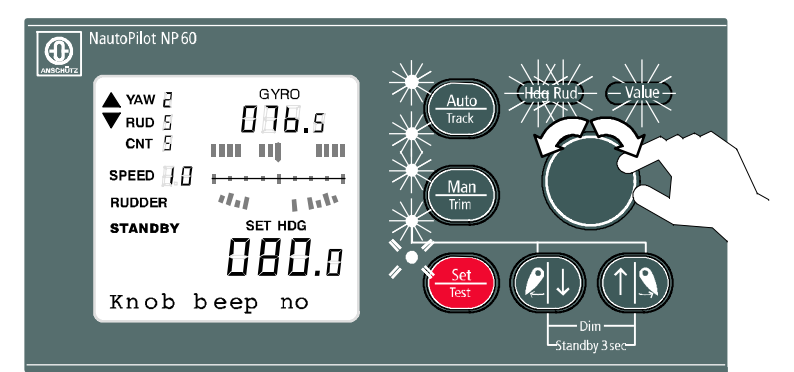

 Once the backlight intensity has been set the prompt Knob beep yes/no appears in the bottom line of text.

Yes means that there will be a clicking noise when the control knob is turned. No means that there is no clicking noise.

#### Note:

*If the value is not altered within 3 seconds, test mode ends.* 

Press the

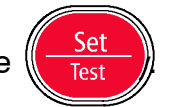

The value just set is adopted.

Continue with item E

#### 2.10 Warnings and Comments

All relevant Autopilot functions are continually displayed and monitored during any mode of operation.

If the monitoring limits are exceeded a warning message appears on the text line, and an audible signal is output.

In combination with a connected and active tiller, the relevant control location is displayed in the text line.

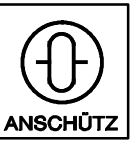

#### 2.10.1 Significance of the various alarms in the text line.

| Alarms                                  | Meaning                                                                                           | Possible<br>measures to put<br>in hand                                                     | Measures to put in<br>hand on Operator unit/<br>peripherals |
|-----------------------------------------|---------------------------------------------------------------------------------------------------|--------------------------------------------------------------------------------------------|-------------------------------------------------------------|
| OFF HEADING                             | The actual heading<br>is outside the<br>monitoring limits.<br>Heading deviation<br>is increasing. | Check parameters<br>contingent upon<br>operating<br>conditions and<br>adjust if necessary. | $(\uparrow   \mathbf{S}) (\mathbf{P}   \mathbf{I})$         |
|                                         | Autopilot NP60 is                                                                                 | The selected<br>monitoring limits<br>are too narrow, if<br>necessary widen<br>the limits.  |                                                             |
|                                         | Rudder position<br>transmitter faulty.<br>Steering gear                                           | Switch to <i>"Manual Steering</i> " operating mode.                                        | Man<br>Trim                                                 |
|                                         | system faulty.                                                                                    | Steering mode<br>selector to <b>MAN</b><br>setting.                                        | AUTO                                                        |
| OFF TRACK                               | The actual position<br>is outside the track<br>monitoring limits.                                 | Check parameters<br>contingent upon<br>operating<br>conditions and<br>adjust if necessary. |                                                             |
|                                         | Drift is too great –<br>planned radius and<br>Autopilot rotation                                  | Increase <> Track                                                                          | -7 Auto<br>Track                                            |
|                                         | rate are not<br>identical.                                                                        | speed.<br>Switch to Manual                                                                 | Man                                                         |
|                                         | NP60 is faulty.<br>Steering Control                                                               | Steering operating mode.                                                                   | AUTO MAN                                                    |
|                                         | faulty.                                                                                           | Switch steering<br>mode selector to<br><i>MAN</i> setting.                                 |                                                             |
| LOW SPEED<br>(if LOG sensor<br>present) | Ship's speed is<br>less than 2 Kn.<br>The Autopilot                                               | Switch to Manual Steering.                                                                 | Man<br>Trim                                                 |
|                                         | are poor.                                                                                         | Steering mode<br>selector to <i>MAN</i><br>setting.                                        | AUTO                                                        |

#### **Operator Manual**

| Alarms      | Meaning                                                                           | Possible<br>measures to put<br>in hand                                                    | Measures to put in hand on Operator unit/ peripherals |
|-------------|-----------------------------------------------------------------------------------|-------------------------------------------------------------------------------------------|-------------------------------------------------------|
| HEADING MON | The magnetic<br>compass actual<br>heading is outside<br>the monitoring<br>limits. | Check magnetic<br>heading correction<br>/ VARIATION.                                      |                                                       |
|             | Defective Gyro                                                                    | Check gyro<br>heading.                                                                    |                                                       |
|             | The magnetic<br>compass is being<br>affected so that it is<br>unreliable.         | Change heading<br>sensor (magnetic<br>or flux gate<br>compass).                           |                                                       |
|             |                                                                                   | The selected<br>monitoring limits<br>are too narrow, if<br>necessary widen<br>the limits. | Map                                                   |
|             | Autopilot system<br>and Steering<br>Control faulty.                               | Switch to <i>Manual Steering</i> " operating mode.                                        | AUTO MAN                                              |
|             |                                                                                   | Steering mode<br>selector to MAN<br>setting.                                              |                                                       |

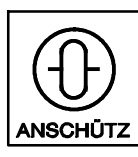

#### 2.10.2 Significance of the various comments in the text line.

| Note:           | Meaning                                                                                                    | Measures to take                   | Measures to put in<br>hand on Operator<br>unit/peripherals |
|-----------------|----------------------------------------------------------------------------------------------------|------------------------------------|------------------------------------------------------------|
| NEW TRACK       | The Navigation<br>Receiver is trans-<br>ferring the next<br>track section data<br>to the Autopilot.                             | Acknowledge plain<br>text message. | Set<br>Test                                                |
| TILLER          | The symbol key on                                                                                                    |                                    |                                                            |
| TILLER X active | the tiller has been<br>activated.<br>The Autopilot<br>operator unit is<br>automatically<br>switched to<br>STANDBY<br>operation. |                                    | <b>*</b> ***                                               |

#### 2.11 Faulty operation

Every fault triggers an audible alarm. A corresponding message appears on the text line in the display unit.

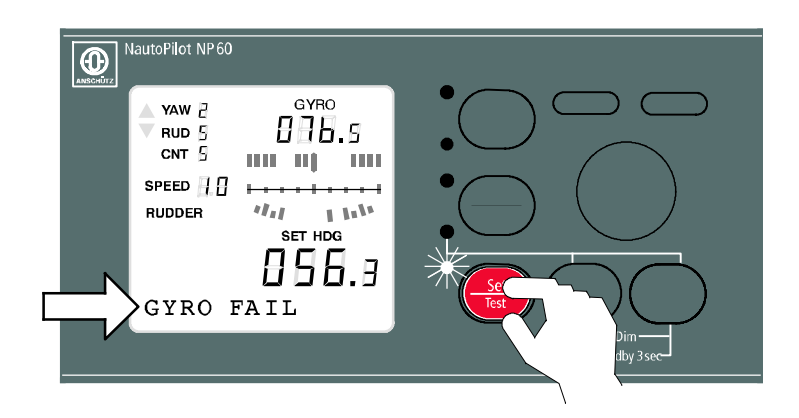

The audible alarm can be acknowledged, the fault message remains. The LED on the symbol key is illuminated for the duration of the recognized fault.

#### 2.11.1 Possible fault messages and measures to take

The table below shows all the possible fault messages, the causes with which they are connected, and the measures to take to correct the fault.

| No.    | Indication    | Meaning                                                        | Likely cause                                                                                                    | Effect on operation                                                                                                    | Measures to take                                                                                                    |
|--------|---------------|----------------------------------------------------------------|----------------------------------------------------------------------------------------------------|----------------------------------------------------------------------------------------------------|----------------------------------------------------------------------------------------------------|
| -      | AUTO FAIL     | Internal fault on NP60                                         | <ul> <li>Program fault</li> <li>CPU card faulty or defective.</li> </ul>                                                                                                    | System is no longer operational                                                                                                    | <ul> <li>Switch steering mode selector to<br/>MAN setting</li> <li>Check LED indication on CPU card</li> <li>Replace CPU card</li> </ul>                                                                                                    |
| N      | PANEL FAIL    | Operator unit no longer<br>operating without error             | <ul> <li>Connection cable broken</li> <li>Supply voltage</li> <li>Operator unit failure</li> <li>Operator unit faulty</li> </ul>                                                                                                    | System is no longer operational                                                                                                    | <ul> <li>Switch steering mode selector to<br/>MAN setting</li> <li>Check LED indication on CPU card</li> <li>Check connection cable</li> <li>Check supply voltage</li> <li>Replace operator unit</li> </ul>                                                        |
| ю      | gyro fail     | Gyro data transmission failure.                                | <ul> <li>Connection cable<br/>broken, defective Gyro</li> <li>(if step system present)<br/>If there is a short-term on-board<br/>power failure the configured<br/>synchronization value is<br/>lost.</li> </ul>                                   | The system is operational under<br>certain conditions.<br>The latest actual heading is<br>automatically saved, the set<br>heading is locked in. | <ul> <li>Select the magnet or flux gate compass from the operator unit</li> <li>Check connection cable</li> <li>Check GYRO</li> <li>Check synchronization, configure if necessary.</li> </ul>                                                                      |
| 4      | MAGNET FAIL   | The magnetic/filux gate data<br>transmission is not plausible. | <ul> <li>Connection cable<br/>broken, magnetic/flux gate<br/>compass faulty</li> </ul>                                                                                                    | The system is operational under certain conditions.<br>The latest actual heading is automatically saved, the set heading is locked in.          | <ul> <li>Switch steering mode selector<br/>to MANual setting</li> <li>Select gyro compass from<br/>the operator unit</li> <li>Check connection cable</li> <li>Check the magnet / flux gate<br/>compass</li> </ul>                                                  |
| ى<br>ب | STEERING FAIL | Fault in steering gear circuit                                 | <ul> <li>Steering gear faulty or defective.</li> <li>Rudder position transmitter faulty or defective</li> <li>Pre-configured rudder positioning speed not set correctly</li> <li>FU control faulty or Rud Fail range is set too narrow</li> </ul> | System is no longer operational                                                                                                    | <ul> <li>Switch steering mode selector<br/>to MANual setting</li> <li>Check parameter value for<br/>RUD.SPEED and configure if<br/>necessary.</li> <li>Check parameter value for<br/>RUD LIMIT and configure if<br/>necessary.</li> <li>Extend Rud Fail</li> </ul> |
| Q      | NAVDATA FAIL  | Track course data transmission<br>malfunction                  | <ul> <li>Connection cable faulty</li> <li>Navigation receiver or<br/>Set course transmission system<br/>faulty</li> </ul>                                                                                                    | WAYPOINT operating mode no<br>longer possible                                                                                                   | Set heading control (AUTO) or MAN     operating mode                                                                                                    |

47

| No. | Indication       | Meaning                                                              | Likely cause                                                                                                    | Effect on operation                                                            | Measures to take                                                                                                    |
|-----|------------------|----------------------------------------------------------------------|----------------------------------------------------------------------------------------------------|--------------------------------------------------------------------------------|----------------------------------------------------------------------------------------------------|
| 2   | Nav Data invalid | Data transmission from<br>position receiver                          | Poor reception                                                                                                    | TRACK (waypoint operating mode)<br>is operational under certain<br>conditions. | Set AUTO or MAN operating mode                                                                                                    |
| ω   | No Connection    | Internal fault in<br>NP60 system<br>Operator unit receiving no data. | <ul> <li>Program fault</li> <li>CPU card faulty or defective.</li> <li>Connection cable to oper rator unit broken</li> </ul> | System is no longer operational                                                | <ul> <li>Reinitialise device using the<br/>Hardware RESET switch on the<br/>CPU card</li> <li>Replace CPU card</li> <li>Check connection cable</li> </ul> |
| 0   | Log Fail         | Data transmission to Log<br>Source is interrupted                    | <ul> <li>Connection cable faulty</li> <li>Log source faulty</li> </ul>                                                       | Controller is unstable                                                         | <ul> <li>Switch from LOG to Man Speed entry</li> <li>Check connection</li> </ul>                                                                          |
| 10  | Peed kon         | <ul> <li>Pulse log failure</li> <li>Ship's speed too low</li> </ul>  | Pulse log interrupted                                                                                                    | <ul> <li>Controller is unstable</li> <li>Control is inaccurate</li> </ul>      | <ul><li>Switch to manual control.</li><li>Check connection</li></ul>                                                                                      |

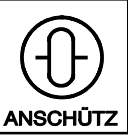

#### 2.12 When do parameter values need to be configured

 $\ast$  Parameters flagged with an asterisk must be configured each time they are started up in the harbour or in test trips.

| No. | Parameter          | when                                                                                                    | why                                                                                                    | how |
|-----|--------------------|----------------------------------------------------------------------------------------------------|----------------------------------------------------------------------------------------------------|-----|
| 1   | COMPASS            | To switch between gyro and<br>magnet compasses.<br>Only if 2 heading sensors are<br>present.                     | Heading sensor as heading reference for the NP60.<br>Redundancy if sensor fails.                                                                                                    |     |
| 2   | VARIATON           | Correction of magnet heading information.                                                                        | The faulty indication on the magnetic compass can be compensated. It is derived from the local magnetic heading.                                                                                                    |     |
|     |                    |                                                                                                    | Error typical to ship.                                                                                                    |     |
| 3   | TRACK LIM          | WAYPOINT operating mode<br><u>Setting</u><br>Track monitor limit                                                 | Assists with secure tracking.<br>Determines the monitoring limits left and right of track. If the<br>limit is exceeded the OFF TRACK alarm is triggered.                                                                                                    |     |
| 4   | OFF<br>HEADING     | HEADING CONTROL operating<br>mode<br><u>Setting</u><br>for the heading monitoring limit                          | Supports secure HEADING CONTROL.<br>Determines the surveillance limit for the set/actual heading<br>deviation. If the limit setting is exceeded the OFF HEADING<br>alarm is triggered.                                                                                                    |     |
| 5   | RoT°/MIN           | HEADING CONTROL and<br>WAYPOINT operating mode<br>Speeds pre-selection                                           | This value determines the speed at which the ship executes a change of heading or of track.                                                                                                    |     |
| 6   | RUD.LIM            | HEADING CONTROL or<br>WAYPOINT operating mode<br>Except for TRIM rudder<br>limit setting                         | This value is used to set the maximum permissible rudder position that, for safety reasons, the rudder may not exceed when travelling under autopilot.                                                                                                    |     |
| 7   | YAWING<br>TRIM YAW | HEADING CONTROL or<br>WAYPOINT/TRIM operating<br>mode.<br><u>Setting</u><br>The setting depends on the<br>seaway | The YAWING setting determines rudder activity and heading<br>accuracy for the NP60's control properties.<br>The optimum setting is obtained by means of observation.<br>^ YAWING = 1 signifies control with the greatest<br>amount of activity (maximum accuracy level)<br>YAWING = 6 signifies control with the lowest<br>amount of activity (minimum accuracy level)<br>If the setting is not optimised the steering gear can become<br>over-stressed. Large rudder angles cause loss of seaway. |     |
| 8   | RUDDER<br>TRIM RUD | HEADING CONTROL or<br>WAYPOINT operating mode<br><u>Setting</u><br>Start-up, test voyage                         | Each heading deviation needs to be corrected by means of a<br>rudder size <u>typical to the ship</u> . The RUDDER setting<br>determines the ratio of rudder angle to heading error.<br>RUDDER too big:<br>- Unstable behaviour => over-reacts to<br>a heading correction<br>=> Overshoots when<br>heading is changed<br>RUDDER too small:<br>- Heading control too inaccurate<br>=> pre-configured rotation speed not<br>reached during heading change<br>manoeuvre                                |     |

#### **Operator Manual**

| No.     | Parameter           | when                                                                                                    | why                                                                                                    | how |
|---------|---------------------|----------------------------------------------------------------------------------------------------|----------------------------------------------------------------------------------------------------|-----|
| 9       | CNT.RUD<br>TRIM CNT | HEADING CONTROL /<br>WAYPOINT operating mode<br><u>Setting</u><br>Start-up, test voyage                                                                                                    | Based on its bulk and load, each ship has a time constant<br>typical to the ship, which needs to be kept in control during<br>heading change manoeuvres.<br>Before the new set heading is reached the rotation speed<br>needs to be reduced in good time (e.g. by means of a counter<br>rudder).<br>This effect is achieved by the counter rudder setting (CNT RUD).<br><u>Counter rudder too high</u> :<br>The ship is stopped before it reaches the new set heading.<br><u>Counter rudder too small</u> :<br>The ship does not stop in good time and overshoots the<br>pre-selected set heading. |     |
| 10      | SPEED               | Switch from manual speed entry<br>and from a speed sensor.<br>Input manual speed values.                                                                                                    | The ship's properties alter with the speed.<br>For this reason it is necessary to adapt the controller to<br>optimum control.                                                                                                    |     |
| 11      | TRACK< >            | WAYPOINT operating mode<br><u>Setting</u><br>Depending on requirements                                                                                                    | Track controller too passive:The drift effects are too strong and result in greatercross-track error.The accuracy can be increased by means ofthe TRACK > amplification setting (greater).Track controller too active:Gradually reduce the amplification setting using < TRACK.                                                                                                    |     |
| 12<br>* | SYCHRON.            | There is no transmission of the<br>absolute heading from the<br>heading sensor (gyro compass)<br>to the NP60.<br><u>Setting</u><br>only for step systems<br>- at start-up<br>- desynchronisation after<br>voltage failure | The heading between the compass and the NP60 is desynchronised and needs to be synchronised manually.                                                                                                    |     |

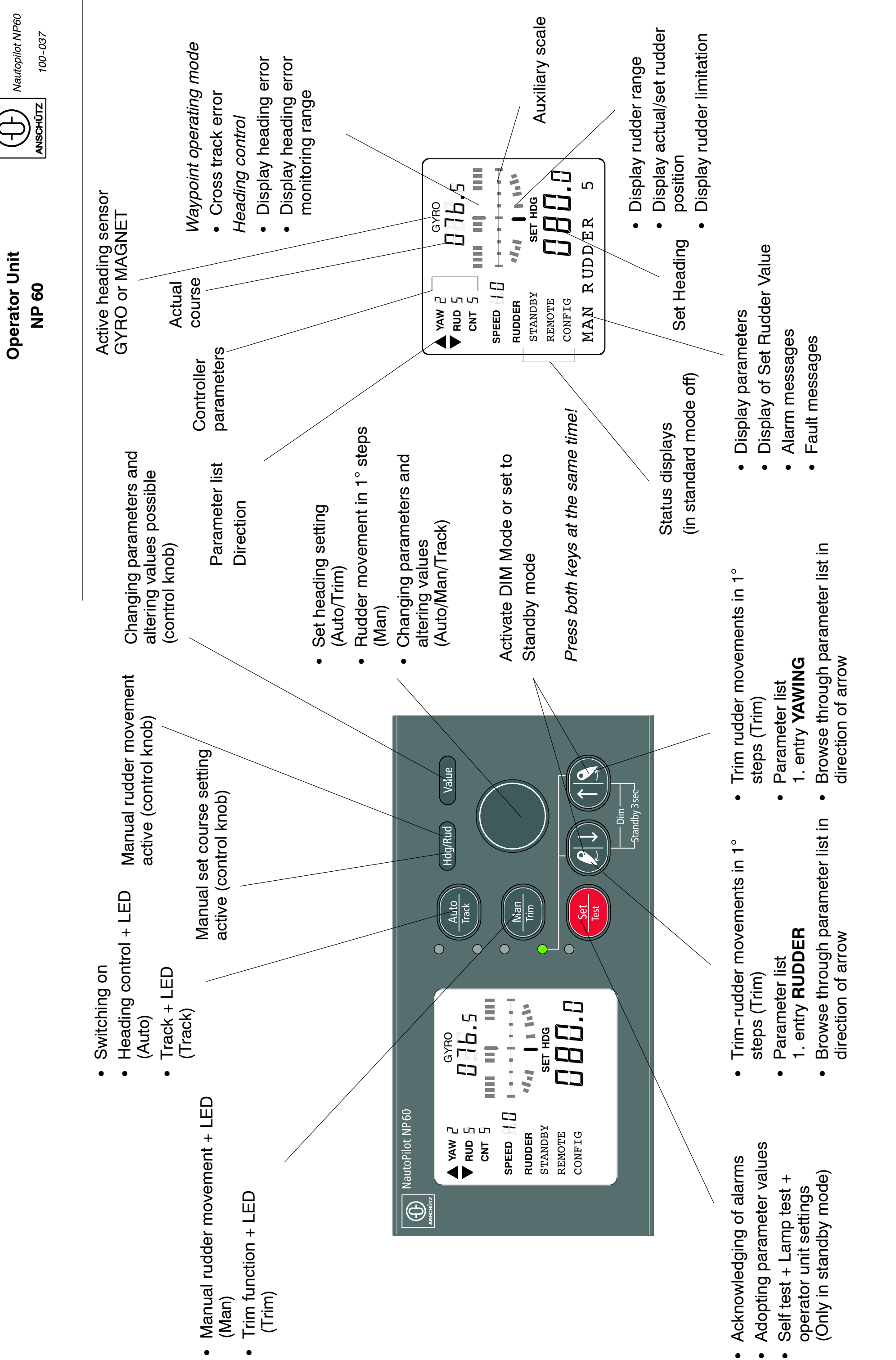

**Operator Unit** 

3464E/100-037.DOC012 Edition: August 2014

Annex1

•